# 就業徵才服務平臺

## 使用者操作手册

### 系統使用手册制/修訂紀錄

| 版次      | 制/修訂<br>日期 | 基準發行<br>日期 | 制/修訂說明                                                                     | 作者  | 備註                  |
|---------|------------|------------|----------------------------------------------------------------------------|-----|---------------------|
| v 1.0.0 | 104/04/17  | 104/04/20  | 制訂                                                                         | 徐道明 | 產品交付                |
| v 1.1.0 | 104/05/20  | 104/05/22  | 依據期末審查意見修<br>訂                                                             | 徐道明 | 航員字第<br>1041910278號 |
| v 1.2.0 | 107/10/29  | 107/10/30  | 修訂<br>106年至108年船員大數<br>據智慧服務平臺<br>(Seafarers Online, SOL)系<br>統功能案-107年度計畫 | 徐道明 | 產品交付                |
| v 1.2.1 | 107/10/29  | 107/10/30  | 依審查意見調整                                                                    | 徐道明 | 航員字第<br>1071910504號 |
| v 1.3.0 | 107/12/17  | 107/12/17  | 依審查意見調整                                                                    | 徐道明 | 航員字第<br>1071910556號 |
|         |            |            |                                                                            |     |                     |
|         |            |            |                                                                            |     |                     |
|         |            |            |                                                                            |     |                     |
|         |            |            |                                                                            |     |                     |
|         |            |            |                                                                            |     |                     |
|         |            |            |                                                                            |     |                     |

| 壹、基本操作說明                | 1  |
|-------------------------|----|
| 一、 登入本系統                | 1  |
| (一) 開啟瀏覽器並連結「中華海員總工會」首頁 | 1  |
| (二) 登入系統                | 1  |
| (三) 完成:成功登入本系統          | 4  |
| 二、 系統簡介                 | 4  |
| (一) 整體版面介紹              | 5  |
| 貳、 系統功能架構               | 7  |
| 一、 系統整體架構               | 7  |
| 二、 系統功能架構               | 8  |
| (一) 系統功能架構圖             | 8  |
| (二) 系統功能層級              | 9  |
| 參、 系統作業流程說明             | 10 |
| 一、 整體作業流程               | 10 |
| 二、 作業流程說明               | 11 |
| (一) 會員註冊申請              | 11 |
| (二) 船員就業需求登錄            | 12 |
| (三) 徵才單位徵才需求登錄          | 12 |
| 肆、 系統操作說明               | 14 |
| 一、 公開資訊                 | 14 |
| (一) 公告訊息                | 14 |
| (二) 下載專區                | 17 |
| (三) Q&A 專區              | 20 |
| 二、 船員服務                 | 24 |
| (一) 船員資料檢視(限定自然人憑證登入者)  | 24 |
| (二) 就業需求登錄              | 25 |
| 三、 徵才單位服務               |    |
| (一) 公司簡介維護              |    |
| (二) 徵才需求登錄              | 34 |
| (三) 船員求職需求查詢            | 37 |
| (四) 單位求職需求查詢            | 42 |

目 錄

| 四、 徵才資訊公告                  | 46 |
|----------------------------|----|
| (一) 徵才資訊公告                 | 46 |
| 五、 會員專區                    | 49 |
| (一) 船員會員申請                 |    |
| (二) 徵才單位會員申請               |    |
| (三) 基本資料維護                 | 55 |
| (四) 變更密碼                   |    |
| 伍、 徵才資訊刊登 Web Service 規格說明 | 57 |
| 一、環境說明                     |    |
| (一)服務說明                    | 57 |
| (二)服務網址                    | 57 |
| (三)前置作業                    |    |
| 二、服務規格                     |    |
| (一)規格說明                    |    |
| (ニ)XML 範例                  | 62 |
| 三、代碼參照說明                   | 66 |
| (一)職務代碼                    | 66 |
| (二)適任證書代碼                  | 67 |
| (三)待遇代碼                    | 68 |
|                            |    |

## 壹、基本操作說明

#### 一、登入本系統

歡迎使用船員就業徵才資料庫服務平臺!想要進入本系統,首先你必 須要擁有一組進入本系統的「帳號」、「密碼」。一旦你擁有帳號密碼之後, 你就可以開始使用本系統了。現在就讓我們來看看登入本系統的詳細步驟 為何!

#### (一) 開啟瀏覽器並連結「中華海員總工會」首頁

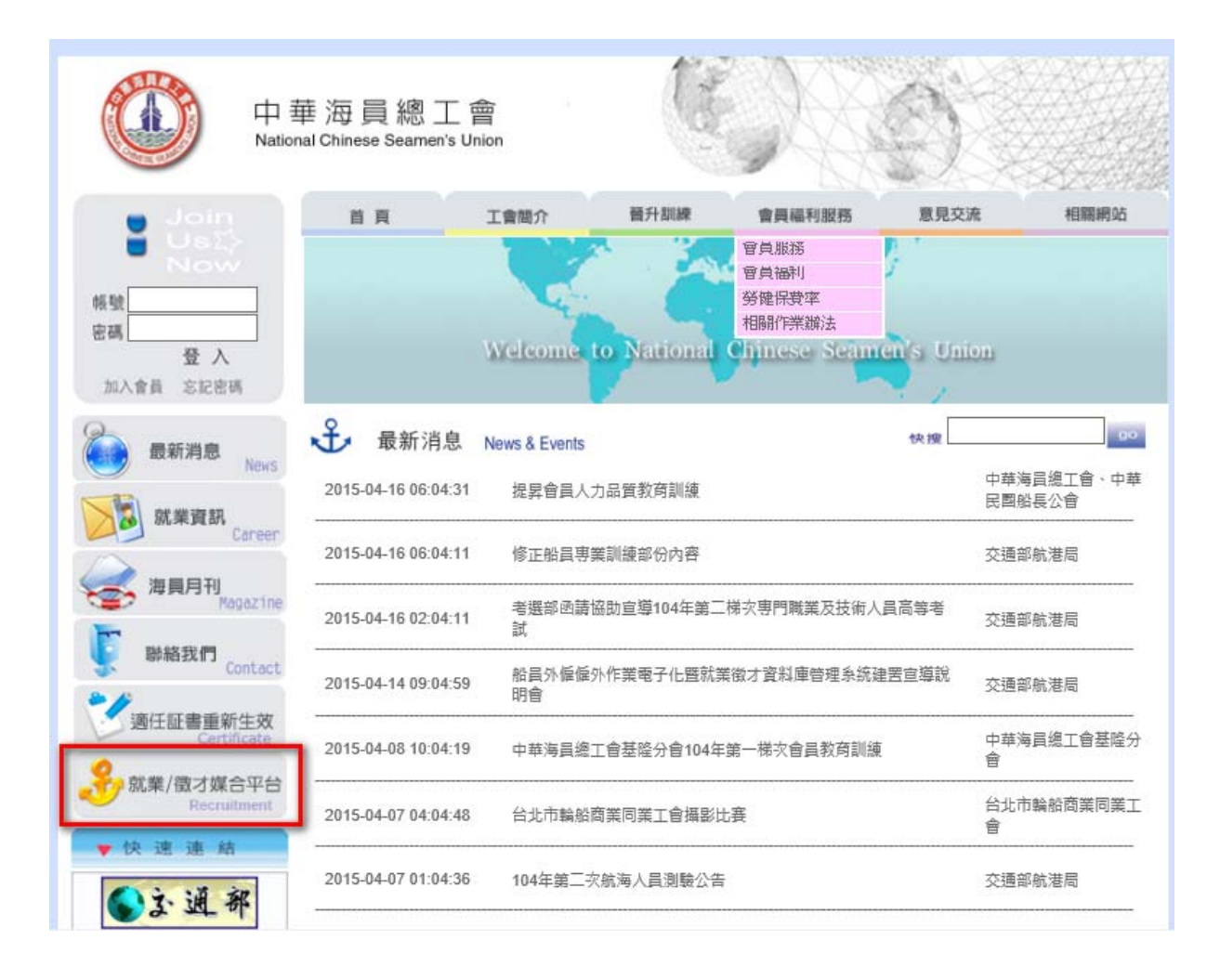

(二)登入系統

本系統使用身分包含『訪客』、『船員』、『徵才單位』。

- 訪客:不須登入即可使用系統公開資訊查詢、徵才資訊公告、會員 申請等功能。
- 船員、徵才單位:會員申請通過後,可使用船員服務、徵才單位服務功能。

當你會員申請通過後,以後你在「船員就業徵才資料庫服務平臺」登入 頁面就要輸入你的「帳號」及「密碼」再按下《登入》來登入船員就業徵 才資料庫服務平臺。

【船員身分登入】

|                                                                                                    | 船員就業徵才資料庫服務平臺                                                      |
|----------------------------------------------------------------------------------------------------|--------------------------------------------------------------------|
|                                                                                                    | ※  公開資訊   徴オ資訊公告   會員専匠   (登入                                      |
| 谷 (未登入)     日本     日本 | $\sim$                                                             |
| ■ 船員會員申請                                                                                                    |                                                                    |
| ☑ 徵才單位會員申請                                                                                                    | ●船員 ○徴才單位                                                          |
| 相關連結                                                                                                    |                                                                    |
| ➢ 交通部航港局<br>Maritime and Post Europa. NOTE                                                                                                    | ※ 請輸入帳號密碼 ※                                                        |
| 交通部航港局MTNet<br>航港單一省口證務平會                                                                                                    | 帳號: A16                                                            |
| <b>资勞動部</b><br>Ministry of Labor                                                                                                    | 密碼: <u> </u>                                                       |
| 中華民國交通部                                                                                                    | (験證碼不分大小寫) 更新驗證碼 (験證碼不分大小寫) 更新驗證碼 (登入)                             |
|                                                                                                    | 1. 使用會員登入者,請於上方輸入會員註冊時之察碼(帳號為您的身份諮字號)。                             |
| 海員月刊就業資訊                                                                                                    |                                                                    |
| 📚 航海人員測驗専區                                                                                                    | 2. %运用使用目然入途起豆穴,和选一篇 2 章 入 」 # 每 1 泡 頭 如 1 》<br>,驗證完成後即回到本網站使用相關功能 |
| 各辦練牒業專員像 🤝                                                                                                    | ※使用自然人憑證登入,您將可檢視個人船員相關資訊(學經歷、海勤資歷<br>、適任證書、訓練證書等),歡迎多加利用!          |
|                                                                                                    | 3. 尚未申請會員身分者,請至[會員管理]→ <u>[船員會員申請]</u> 。                           |

| 交通部航港局MTNet<br>航港單一窗口服務平臺 |
|---------------------------|
| 請在讀卡機插入憑證,並輸入卡片密碼         |
| 卡片密碼:                     |
| 讀取憑證 雜 開                  |
| 《詩輸入卡片密碼並對選「讀取憑證」》        |

#### 【徵才單位身分登入】

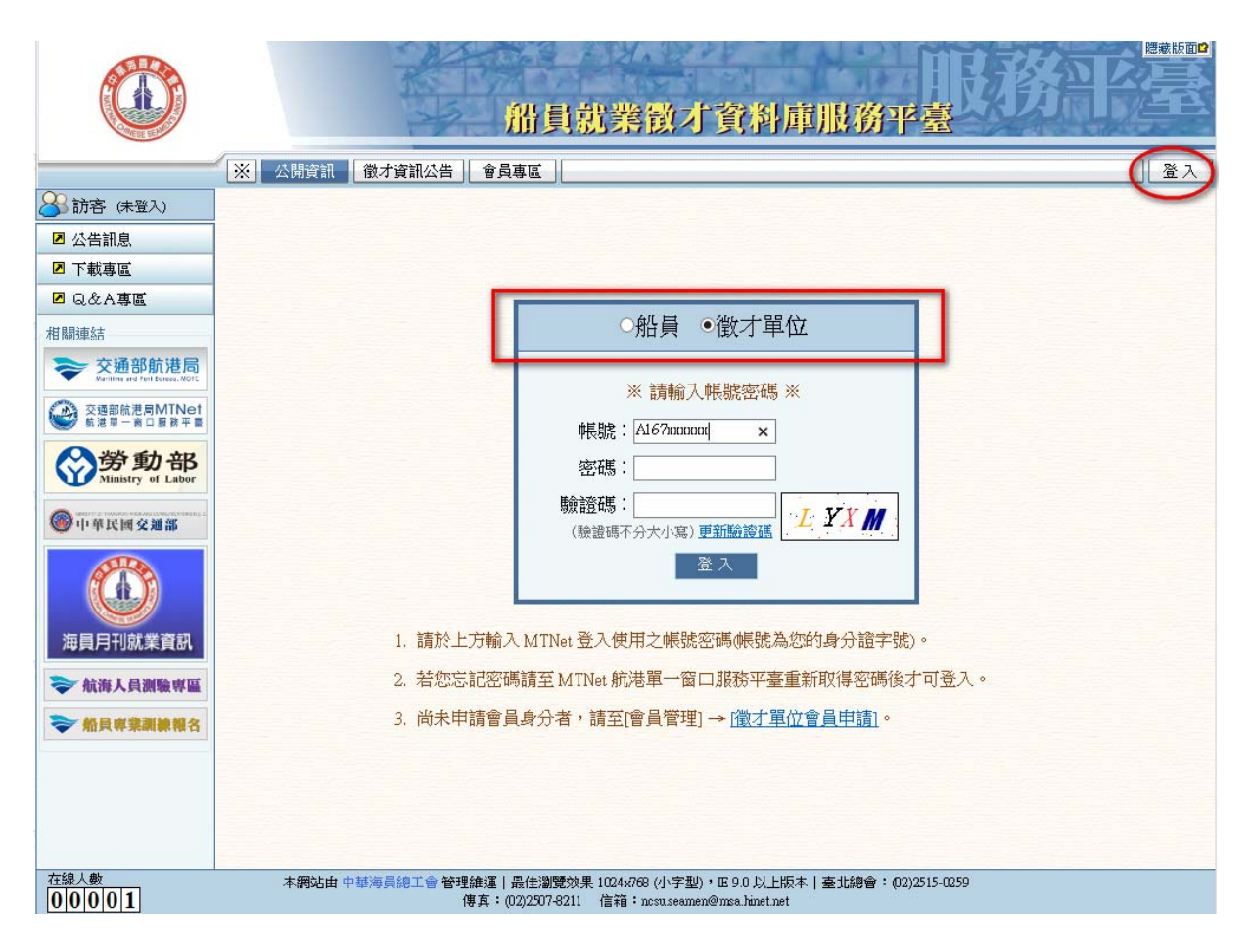

【錯誤的帳號】

當你輸入了帳號密碼之後按下《確定》, 如果出現如右圖的頁面,則表示你的「帳號」 錯誤。(請洽系統管理者或查看之前申請核可 的 Email 通知)

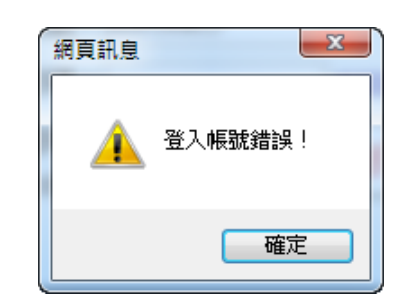

#### 【錯誤的密碼】

當你輸入了帳號密碼之後按下《確定》,如 果出現如右圖的頁面,則表示你的「密碼」錯誤。

| 網頁訊息    | X       |
|---------|---------|
| <b></b> | 登入密碼錯誤! |
|         | 確定      |

(三) 完成:成功登入本系統

【登入成功正常情形】

當你順利進入到系統頁面,且有可點選的系統功能,表示你可以正式開始使用本系統。

| -COE BU                                                                                                    | 1                                                                                 |                                         |                                            |      |                                                                                                 |             |  |
|----------------------------------------------------------------------------------------------------|-----------------------------------------------------------------------------------|-----------------------------------------|--------------------------------------------|------|-------------------------------------------------------------------------------------------------|-------------|--|
| する2日は主が                                                                                                    | ※ 公開資訊                                                                            | 船員服務 微才資訊公会                             | 告                                          |      |                                                                                                 |             |  |
|                                                                                                    |                                                                                   |                                         |                                            |      |                                                                                                 | - <b>HH</b> |  |
| ┛ 公告訊息                                                                                                    | 取新)月息、                                                                            | 1                                       |                                            | + =  |                                                                                                 |             |  |
| ▶ 下載專區                                                                                                    | 序號 公布日期                                                                           | 1                                       |                                            | 土百   |                                                                                                 |             |  |
| ☑ Q&A專匾                                                                                                    | 104/04/03 10:1                                                                    | 10:00 testetest                         |                                            |      |                                                                                                 |             |  |
| 目關連結                                                                                                    | 2                                                                                 | 0326 10.54 test                         |                                            |      |                                                                                                 |             |  |
| > 交通部航进局                                                                                                    | 2                                                                                 | 主旨                                      |                                            |      |                                                                                                 |             |  |
| Manane and Fort Europy, MOTE                                                                                                    | 4 wqq wadaxd                                                                      |                                         |                                            |      |                                                                                                 |             |  |
|                                                                                                    |                                                                                   |                                         |                                            |      |                                                                                                 |             |  |
| 交通部航港局MTNet<br>航港軍一番□ 夏秋平雪       S     S | 有可使                                                                               | 可用的子系統權例                                | 艮,表示有                                      |      |                                                                                                 |             |  |
| 交通部航港周州TNet           新港市一市日都市平田           ()           ()           ()           ()           ()           ()           ()           ()           ()           ()           ()           ()           ()           ()           ()           ()           ()           ()           ()           ()           ()           ()           ()           ()           ()           ()           ()           ()           ()           ()           ()           ()           ()           ()           ()           ()           ()           ()           ()           ()           ()           ()           ()           ()           ()           ()           ()           ()           ()           () <th>有可使可使用</th> <th>5用的子系統權門<br/>目的系統功能權門</th> <th>限,表示有<br/>限。</th> <th></th> <th></th> <th></th>                                                                                                    | 有可使可使用                                                                            | 5用的子系統權門<br>目的系統功能權門                    | 限,表示有<br>限。                                |      |                                                                                                 |             |  |
|                                                                                                    | 有可使用                                                                              | 2用的子系統權別的系統功能權別<br>截才職缺                 | 限,表示有<br>限。<br>名額                          | 徵才單位 | 登錄日期                                                                                            |             |  |
| <ul> <li></li></ul>                                                                                                    | 有可使<br>可使用<br>1 1 1 1 1 1 1 1 1 1 1 1 1 1 1 1 1 1 1                               | 2用的子系統權內<br>目的系統功能權內<br><sub>徵才職缺</sub> | 限,表示有<br>限。<br>名額<br>1                     | 徵才單位 | 登錄日期<br>104/04/1 <i>5</i>                                                                       |             |  |
|                                                                                                    | 有可使<br>可使用<br>1 <u>齢</u> 長<br>2 <u>TEST</u>                                       | 2用的子系統權內<br>目的系統功能權內<br><sub>徵才職缺</sub> | 限,表示有<br>限。<br>名額<br>1<br>1                | 徵才單位 | 登錄日期<br>104/04/15<br>104/04/15                                                                  |             |  |
|                                                                                                    | 有可使<br>可使用<br>◎<br>1<br>월<br>2<br>TEST<br>3<br>太副                                 | 2用的子系統權內<br>目的系統功能權內<br><sup>徵才職缺</sup> | R,表示有<br>R。<br>名額<br>1<br>1<br>1           | 微才單位 | 登錄日期<br>104/04/1.5<br>104/04/1.5<br>104/04/1.5                                                  |             |  |
| <ul> <li></li></ul>                                                                                                    | 有可使<br>可使用<br>可使用<br>1 胎長<br>2 TEST<br>3 太副<br>4 航海曹智生1                           | 2用的子系統權內<br>目的系統功能權內<br><sup>徵才職缺</sup> | R,表示有<br>R。<br>名額<br>1<br>1<br>1<br>1<br>1 | 徵才單位 | 登録日期<br>104/04/15<br>104/04/15<br>104/04/15<br>104/04/15                                        |             |  |
| <ul> <li></li></ul>                                                                                                    | 有可使<br>可使用<br>可使用<br>1 監長<br>2 TEST<br>3 太副<br>4 航海曹智生<br>5 航海曹智生                 | 2用的子系統權內<br>目的系統功能權內<br><sup>徵才職缺</sup> | R,表示有<br>R。                                | 微才單位 | 登録日期<br>104/04/1.5<br>104/04/1.5<br>104/04/1.5<br>104/04/1.5<br>104/04/1.3                      |             |  |
| <ul> <li></li></ul>                                                                                                    | 有可使<br>可使用<br>可使用<br>1 監長<br>2 TEST<br>3 太副<br>4 航海曹習生<br>5 航海曹習生<br>6 監長         | 2用的子系統權內<br>目的系統功能權內<br><sup>徵才職缺</sup> | R,表示有<br>R。                                | 微才單位 | 登録日期<br>104/04/1.5<br>104/04/1.5<br>104/04/1.5<br>104/04/1.5<br>104/04/1.3<br>104/04/1.0        |             |  |
| <ul> <li></li></ul>                                                                                                    | 有可使<br>可使用<br>可使用<br>1 監是<br>2 TEST<br>3 太副<br>4 航海曹智生<br>5 航海曹智生<br>6 監是<br>7 船副 | 2用的子系統權內<br>目的系統功能權內<br><sup>徵才職缺</sup> | R,表示有<br>R。                                | 微才單位 | 登録日期<br>104/04/15<br>104/04/15<br>104/04/15<br>104/04/15<br>104/04/13<br>104/04/10<br>104/04/08 |             |  |

二、系統簡介

當使用者登入無誤之後,點選本系統便會進入『船員就業徵才 資料庫服務平臺』系統首頁,你可以進入各子系統中的各系統功能 做相關作業。

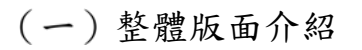

|                                                                                                    | 《登出》可離開本系統<br>船員就裝徵才資料庫,明確定要<br>程式路徑                                                                                                    |                   |
|----------------------------------------------------------------------------------------------------|----------------------------------------------------------------------------------------------------|-------------------|
|                                                                                                    |                                                                                                    | <b>总</b> (Ba0101) |
|                                                                                                    |                                                                                                    |                   |
| ■ Wach專匾<br>相關連結<br>◆ 交通部航港局<br>Builtin and Part Bases, Rote                                                                                                    | 序號         公布日期         主旨           1         104/0409-1601000         testetest           2         0326610.54 test           3         主旨 | 查詢條件區             |
| ※         ※         ※         ※         ※         ※         ※         ※         ※         ※         ※         ※         ※         ※         ※         ※         ※         ※         ※         ※         ※         ※         ※         ※         ※         ※         ※         ※         ※         ※         ※         ※         ※         ※         ※         ※         ※         ※         ※         ※         ※         ※         ※         ※         ※         ※         ※         ※         ※         ※         …         ※         …         ※         …         …         …         …         …         …         …         …         …         …         …         …         …         …         …         …         …         …         …         …         …         …         …         …         …         …         …         …         …         …         …         …         …         …         …         …         …         …         …         …         …         …         …         …         …         …         …         …         …         …         …         …         … | 4<br>yuguvalaad<br>符合條件資料清單列表區                                                                                                    |                   |
| 子系統1<br>海員月刊就業資訊                                                                                                    | 力能項目                                                                                                    |                   |
| <ul> <li>&gt; 航海人員測驗壞區</li> <li>&gt; 船員専業訓練報名</li> </ul>                                                                                                    |                                                                                                    |                   |
| 在線人數                                                                                                    | <br>本網站由 中華海員總工會 管理維運   最佳瀏覽效果 1024x768 (小字型)・IE 9.0 以上版本   臺北總會:○ (02)2515-0259<br>傳有:○ (02)2507-8211 (信箱:nctu seamen@mas.hinet.net         |                   |

1. 【查詢及清單版面】:查詢或導出資料後做進一步處理。

(

- 作業名稱:作業功能名稱。
- 子系統功能:群組下的子功能樹狀列表。
- 程式路徑資訊:顯示目前子功能的位置。
- 條件區:輸入列表清單的條件。
- 清單區:符合條件的清單列表。按連結,可到達明細頁。

2. 【明細版面】: 用於明細資料的檢視新增或修改。

|                                                                                                    | 計員就業徵才資料庫服務平<br>程式路徑                                                                                                    |
|----------------------------------------------------------------------------------------------------|----------------------------------------------------------------------------------------------------|
| <ul> <li>シス告訊息</li> <li>○下載專區</li> <li>② 下載專區</li> <li>② Q&amp;A專區</li> <li>柑脂連結</li> <li>※ 22月部航港局</li> <li>※ 22月部航港局</li> <li>※ 23月前港市</li> <li>※ 23月前港市</li> <li>※ 第一書 二日第年</li> <li>※ 第一書 二日第二</li> <li>※ 第一書 二日第二</li> <li>※ 第一書 二日第二</li> <li>※ 第一書 二日第二</li> <li>※ 第一書 二日第二</li> <li>※ 第一書 二日第二</li> <li>※ 第二書 二日第二</li> <li>※ 第二書 二日第二</li></ul> | ※ 國旗等組 融高服務 微才資訊公告 會昌惠區       ● 自惠區       ● 公告報息 最新消息說明 (cauto)         ● 正 頁       ● 正 頁         ● 正 頁       ● 正 頁         ● 二 頁       ● ○ ○ ○ ○ ○ ○ ○ ○ ○ ○ ○ ○ ○ ○ ○ ○ ○ ○ ○ |
| 0002                                                                                                    | 傳真: 3 (02)2507-8211 信箱:ncsu.seamen@msa.hmetnet                                                                                                    |

- 作業名稱:作業功能名稱。
- 功能列:群組功能列表。
- 子功能樹:群組下的子功能樹狀列表。
- 程式路徑資訊:顯示目前子功能的位置。
- 明細區:相關資料的明細與編輯區。

## 貳、系統功能架構

#### 一、系統整體架構

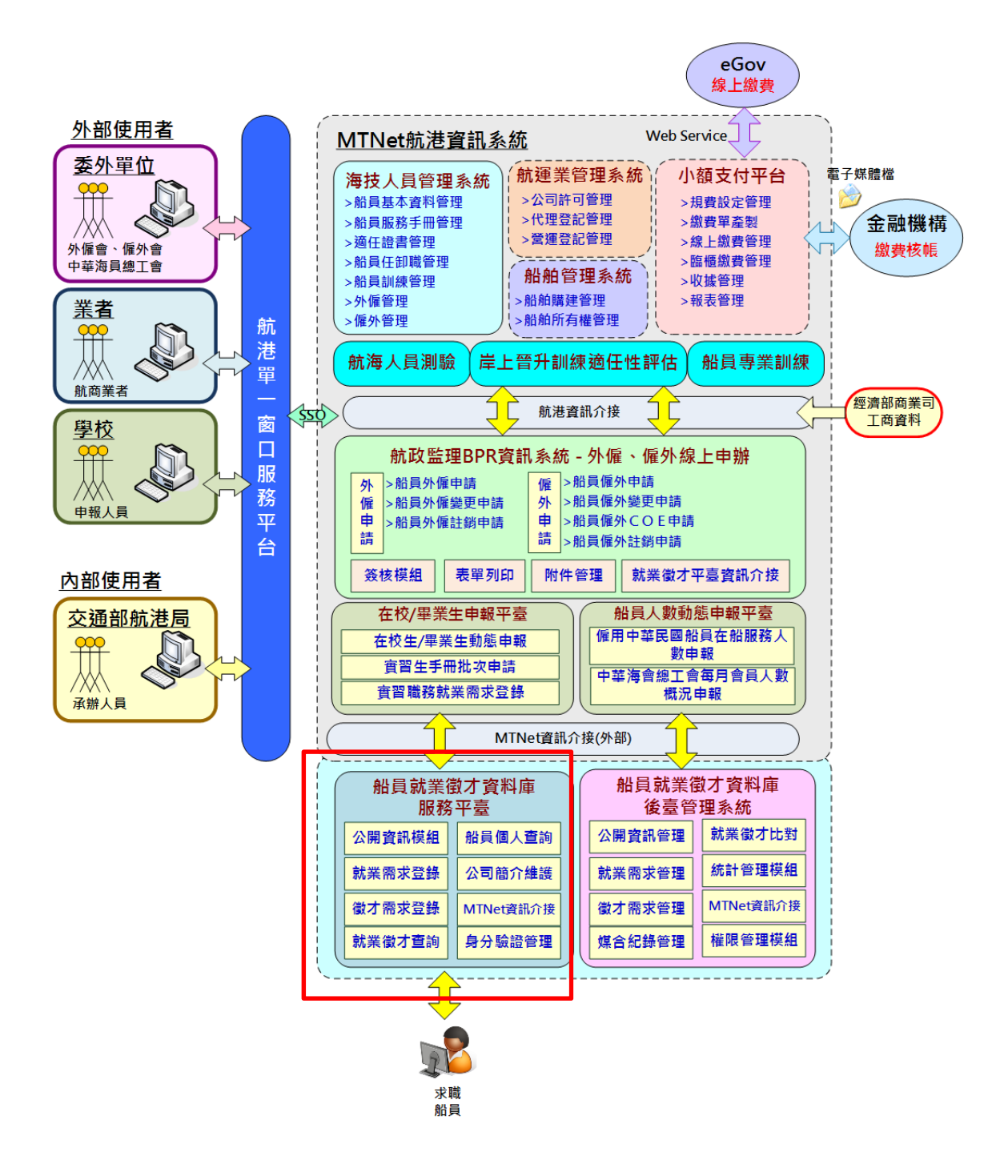

## 二、系統功能架構

(一) 系統功能架構圖

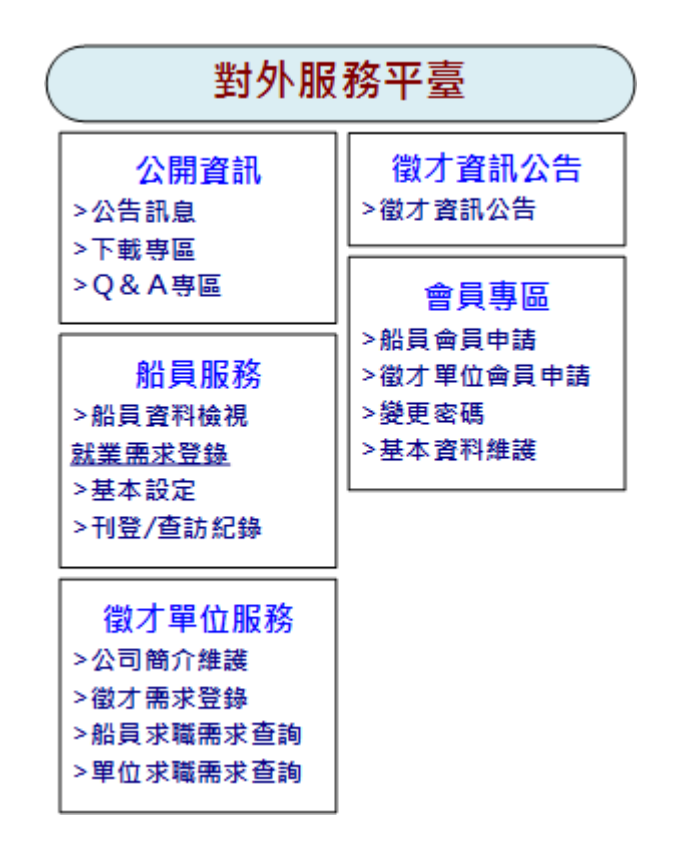

(二)系統功能層級

| 什號      | 子系统名称  | 功能代號   | 功能名稱     |
|---------|--------|--------|----------|
| 1 4 306 |        |        |          |
| Ba      | 公開資訊   | Ba0101 | 公告訊息     |
|         |        | Ba0102 | 下載專區     |
|         |        | Ba0103 | Q&A專區    |
| Bb      | 船員服務   | Bb0101 | 船員資料檢視   |
|         |        | Bb02   | 就業需求登錄   |
|         |        | Bb0201 | 基本設定     |
|         |        | Bb0202 | 刊登/查訪紀錄  |
| Bc      | 徵才單位服務 | Bc0101 | 公司簡介維護   |
|         |        | Bc0102 | 徵才需求登錄   |
|         |        | Bc0103 | 船員求職需求查詢 |
|         |        | Bc0104 | 單位求職需求查詢 |
| Bd      | 徵才資訊公告 | Bd0101 | 徵才資訊公告   |
| Bf      | 會員專區   | Bf0101 | 船員會員申請   |
|         |        | Bf0102 | 徵才單位會員申請 |
|         |        | Bf0103 | 變更密碼     |
|         |        | Bf0104 | 基本資料維護   |

## **參、系統作業流程說明**

## 一、整體作業流程

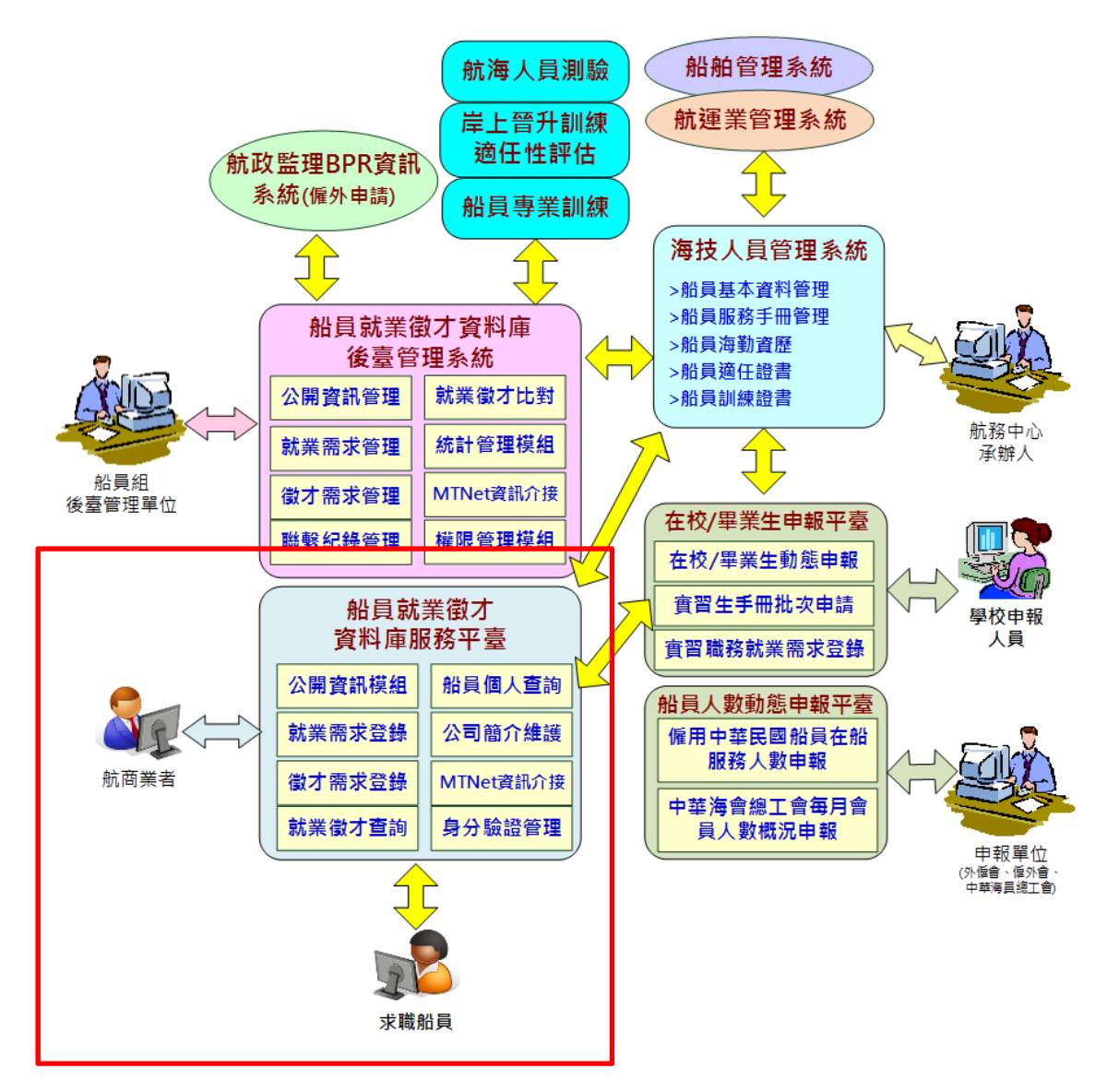

#### 二、作業流程說明

(一) 會員註冊申請

1. 船員註冊。

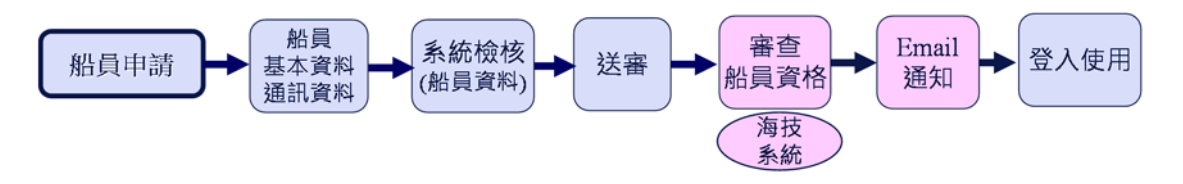

- 申請註冊會員(系統檢核船員基本資料)→上傳船員服務手冊影本)→中華海員總工會複審)→線上 Email 通知審核結果)→登入系統使用。
- 注意!第一次登入需輸入 Email 通知的開通驗證碼。
- 會員註冊審核通過後,可選擇使用自訂之密碼登入或 用自然人憑證登入,使用自然人憑證登入者可檢視船 員相關資訊(船員海勤資歷、適任證書、相關訓練證書 等)。

2. 徵才單位(航商、學校)註冊

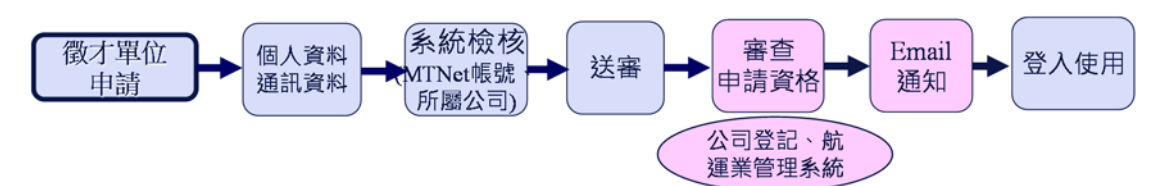

- 使用 MTNet 身分驗證登入→申請註冊會員→上傳佐證 資料(如公司授權)→中華海員總工會複審→線上 email 通知審核結果→登入系統使用。
- 注意!第一次登入需輸入 Email 通知的開通驗證碼。

(二)船員就業需求登錄

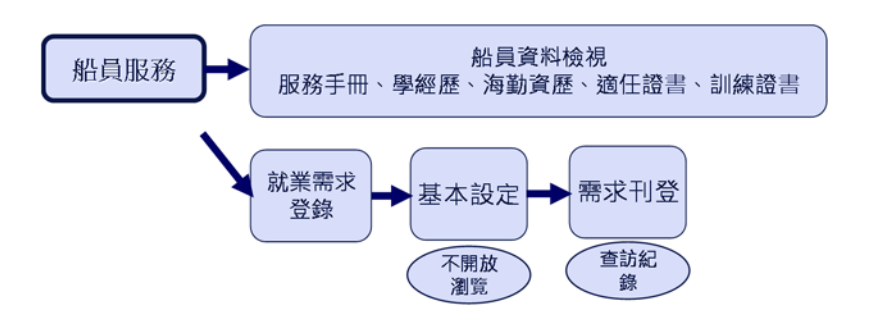

- 個人資料查詢:整合海技系統相關資訊(船員服務手冊、 海勤資歷、適任證書、相關訓練證書等)。必須以自然
   人憑證登錄才可檢視。
- 就業需求登錄:依據船員資歷(所持適任證書),輸入應 徵職務、可服務航行區域、要求待遇、其他資訊、是
   否開放航商查詢個人資歷。
- 資料隱密:可設定不開放航商名單、檢視航商查訪記錄。

(三) 徵才單位徵才需求登錄

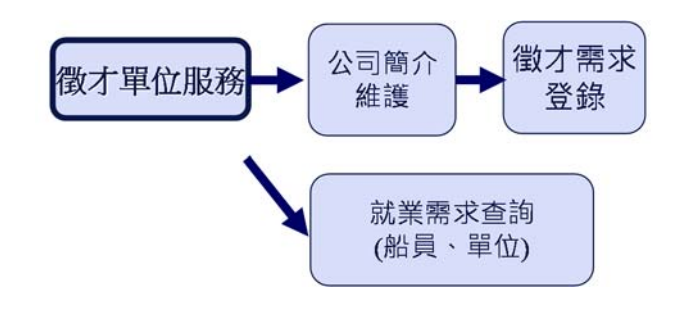

- 登入驗證:整合 MTNet 單一登入、航運業系統相關資訊。
- 基本資料維護:提估維護公司簡介與網站,以及主要

聯絡人資訊。

- 徵才需求登錄:依據徵才單位職務需求登錄相關徵才 資訊與工作描述。
- 求職查詢:可線上查詢船員求職資訊,並可維護回饋
   意見。另外可查詢學校刊登之實習/就業需求。

(四) 與船員智慧服務平臺關聯

| 日本日本130     2017年1523     2017年1523     20174                                                                                                    | 読春(未養入)<br>数才資訊公告<br>学 最新消息<br>原覧 公布<br>1 1044                                                                                                    | NI                  |                                   | 206 首页。   | (hour)                                                                                                    |
|----------------------------------------------------------------------------------------------------|----------------------------------------------------------------------------------------------------|---------------------|-----------------------------------|-----------|----------------------------------------------------------------------------------------------------|
| ● # ###124<br>● # ###124<br>● 100/007 注意業業務定業度点<br>● 100/007 注意業業務定業度点<br>● 100/007 注意業素素<br>● 1 1 1 1 1 1 1 1 1 1 1 1 1 1 1 1 1 1 1                                                                                                    | 数才資訊公告<br>期間は<br>「予試 公布<br>」<br>1 1044                                                                                                    | ui -                |                                   |           |                                                                                                    |
| Texa A LUNE A     Second and a Mark Marken Second and a Mark Marken Second and a Mark Mark Mark Mark Marken Second and a Mark Marken Second and a Mark Marken Second and a Mark Marken Second and a Mark Marken Second and a Mark Marken Second and A Mark Marken Second and a Mark Marken Secon | UNEXT (1 104/1                                                                                                    | 44                  | 10.00                             |           |                                                                                                    |
| * 2004/00000         1         100/0007         2005/0000         5         100/0007         2005/0000         5         100/0007         2005/0000         5         100/0007         2005/0000         5         100/0007         2005/0000         5         100/0007         2005/0000         5         100/0007         2005/0000         5         100/0007         2005/0000         5         100/0007         2005/0000         5         100/0007         2005/0000         5         100/0007         2005/0000         5         100/0007         2005/0000         5         2005/0000         5         2005/0000         5         2005/0000         5         2005/0000         5         2005/0000         5         2005/0000         5         2005/0000         5         2005/0000         5         2005/0000         5         2005/0000         5         2005/0000         5         2005/0000         5         2005/0000         5         2005/0000         5         2005/0000         5         2005/0000         5         2005/0000         5         2005/0000         5         2005/0000         5         2005/0000         5         2005/0000         5         2005/0000         5         2005/0000         5         2005/0000         200/0000 <t< td=""><td>1 104/</td><td></td><td>王淵</td><td></td><td></td></t<>                                                                                                    | 1 104/                                                                                                    |                     | 王淵                                |           |                                                                                                    |
| 2     100007     新品度制品の構成     5     Securitaria       2     100007     新品度制品の構成     0       2     100007     新品度制品の構成     0       2     100007     新品度制品の構成     0       2     100007     新品度制品の構成     0       2     100007     新品度制品の構成     0       2     100007     新品度制品の構成     0       2     100007     新品度制品の構成     0       1     100007     新品度制品の構成     0       1     100007     新品度制品の構成     0       1     100007     新品度制品の構成     0       1     100007     新品度制品の構成     0       1     100007     新品度制品の構成     0       1     100007     新品度制品の構成     0       1     100007     新品度制品の構成     0       1     100007     1000142     0       1     100007     1000142     0       1     1     NARKURANANANANANANANANANANANANANANANANANANAN                                                                                                    | Andread of the Association of the Association of th | 7 正相能常是才廣告          |                                   |           | Conference                                                                                                    |
|                                                                                                    | 2 104A                                                                                                    | 7 拍孔雪斯范士康告          |                                   |           | Seataiters                                                                                                    |
|                                                                                                    | 3 104/                                                                                                    | 7 担民航道借注價值          |                                   |           | Opline                                                                                                    |
| 1         1000007         1000007         1000007         1000007         1000007         1000007         1000007         1000007         1000007         1000007         1000007         1000007         1000007         1000007         1000007         1000007         1000007         1000007         1000007         1000007         1000007         1000007         1000007         1000007         1000007         1000007         1000007         1000007         1000007         10000007         10000007         10000007         10000007         10000007         10000002         10000002         10000002         10000002         10000002         10000002         10000002         10000002         10000002         10000002         10000002         10000002         10000002         10000002         10000002         10000002         10000002         10000002         10000002         10000002         10000002         10000002         10000002         10000002         10000002         10000002         10000002         10000002         10000002         10000002         10000002         10000002         10000002         10000002         10000002         10000002         10000002         10000002         10000002         10000002         10000002         10000002         100000000         10000000         10                                                                                                    | 劳動部 4 104/                                                                                                    | 17 長栄海運電才廣告         |                                   |           | Onime                                                                                                    |
| ●         ●         ●         ●         ●         ●         ●         ●         ●         ●         ●         ●         ●         ●         ●         ●         ●         ●         ●         ●         ●         ●         ●         ●         ●         ●         ●         ●         ●         ●         ●         ●         ●         ●         ●         ●         ●         ●         ●         ●         ●         ●         ●         ●         ●         ●         ●         ●         ●         ●         ●         ●         ●         ●         ●         ●         ●         ●         ●         ●         ●         ●         ●         ●         ●         ●         ●         ●         ●         ●         ●         ●         ●         ●         ●         ●         ●         ●         ●         ●         ●         ●         ●         ●         ●         ●         ●         ●         ●         ●         ●         ●         ●         ●         ●         ●         ●         ●         ●         ●         ●         ●         ●         ●         ●         ●         ●                                                                                                            | 5 104/                                                                                                    | 7 中國建築港大學法          |                                   |           | ■■■■■■■■■■■■■■■■■■■■■■■■■■■■■■■■■■■■■■                                                                                                    |
| 1         1         1         1         1         1         1         1         1         1         1         1         1         1         1         1         1         1         1         1         1         1         1         1         1         1         1         1         1         1         1         1         1         1         1         1         1         1         1         1         1         1         1         1         1         1         1         1         1         1         1         1         1         1         1         1         1         1         1         1         1         1         1         1         1         1         1         1         1         1         1         1         1         1         1         1         1         1         1         1         1         1         1         1         1         1         1         1         1         1         1         1         1         1         1         1         1         1         1         1         1         1         1         1         1         1         1                                                                                                            | 0 1000 CH 2 H 10 CH 2 1000                                                                                                    |                     |                                   |           | 航商徵才資訊                                                                                                    |
| NUMBER         1         NAME         NAME <t< td=""><td>/ 102/</td><td></td><td></td><td></td><td></td></t<>                                                                                                    | / 102/                                                                                                    |                     |                                   |           |                                                                                                    |
| ** 新版社     ** 新版社     ** 新版     ** 新版社     ** 新版社     ** 新版社     ** 新版社     ** 新版社     ** 新版社     ** 新版社     ** 新版社     ** 新版社     ** 新版     ** 新版     ** 新版     **      **      **      **      **      **      **      **      **      **      **      **      **      **      **      **      **      **      **      **                                                                                                     | (A) 8 1020                                                                                                    | ACCOUNT OF A        |                                   |           |                                                                                                    |
| 学校         世々福祉         世々福祉 <th< td=""><td></td><td></td><td></td><td></td><td></td></th<>                                                                                                    |                                                                                                    |                     |                                   |           |                                                                                                    |
| 1 加速性: 1 加速性: 1 加速度型的分析公司 100149     2 加速性: 1 加速度型的分析公司 100149     1 加速性: 1 加速度型的分析公司 100149     1 加速度: 1 加速度型的分析公司 100142     1 加速度: 1 加速度型的分析公司 100142     1 加速度: 1 加速度型的分析公司 100142     1 加速度: 1 加速度型的分析公司 100142     1 加速度: 1 加速度型的分析公司 100142     1 加速度型的分析公司 100142                                                                                                    | IFM.                                                                                                    | - <b>ANA</b> - 440  | <b>耐才單位</b>                       | 聖錄日期      |                                                                                                    |
| 2         組織型         1         医晶小晶体 物化20         1001149           3         1         1         X448004498201         1001142           3         1         1         X44800498201         1001142           5         82.5         1         X44800498201         1001142           5         82.5         1         X44800498201         1001142           7         12         1         X44800498201         1001142           7         1         X44800498201         1001142           1         X44800498201         1001142         1001142           2         1.8         1         X44800498201         1001142           10         1.8         1         X44800498201         1001142           10         1.8         1         X44800498201         1001142           10         1.8         1         X44800498201         1001142           (W) + 5 3211         100142         (W) + 5 3211         100142                                                                                                    | 机制入共制管理器 1 集合现在                                                                                                    | 1                   | 國昌海運發份有限公司                        | 107/11/19 |                                                                                                    |
| 1 新生     1 米年度建設的構成2時     1 米年度建設的構成2時     1 米年度建設的構成2時     1 米年度建設的構成2時     1 米年度建設的構成2時     1 米年度建設的構成2時     1 米年度建設的構成2時     1 米年度建設的構成2時     1 米年度建設的構成2時     1 かられていたの     1 米年度建設的構成2時     1 かられていたの     1 米年度建設的構成2時     1 かられていたの     1 米年度建設的構成2時     1 かられていたの     1 米年度建設的構成2時     1 かられていたの     1 米年度建設的構成2時     1 かられていたの     1 米年度建設的構成2時     1 かられていたの     1 かられていたの  |                                                                                                    | 1                   | 据昌海道股份有限公司                        | 107/11/19 | THE REPORT OF THE PARTY OF THE PARTY OF THE |
| 4 編集         1 減減減量(約)(2)(1)         1001142           5 微定         1 減減減量(約)(2)(1)         1001142           6 微定         1 減減減量(約)(2)(1)         1001142           7 起流         1 減減減量(約)(2)(1)         1001142           1 減減量(約)(2)(1)         1001142           2 減減量         1 減減量(約)(2)(1)         1001142           1 減減量(約)(2)(1)         1001142           1 減減量(約)(2)(1)         1001142           10 点量量         1 減減量(1)(1)(1)(1)(1)(1)(1)(1)(1)(1)(1)(1)(1)(                                                                                                    | 3 616                                                                                                    | 1                   | 減海航運股份有限公司                        | 107/11/12 | ▲ ■ • • • • • • • • • • • • • • • • • •                                                                                                    |
| 5         第25年         1         第4年85日的第25月         100142           6         第25         1         第4年85日的第25月         100142           7         第25         1         第4年85日的第25月         100142           9         第255         1         第4年85日的第25月         100142           9         第255         1         第4年85日的第25月         100142           9         第255         1         第4858日的第25月         100142           10         点主集         1         第4858日の第251         100142           10         点主集         1         第4858日の第251         100142           10         点主集         1         第4858日の第251         100142           10         点主集         1         第4858日の第251         100142           10         点主集         1         第4858日の第251         100142                                                                                                    | 4 64/8/8                                                                                                    | 1                   | 減海航運股份有限公司                        | 109/11/12 | ▼ 加只小嘅貝叭                                                                                                    |
| 6 歳2         1 減減減防約用2可         1001142           7 法2         1 減減減防約用2可         1001142           8 約減減汚         1 減減減防約用2可         1001142           9 次減論         1 減減減防約用2可         1001142           10 点集長         1 減減減防約用2可         1001142           10 点集長         1 減減減防約用2可         1001142           (約) 大蒸塩         1 減減減防約用2可         1001142           (約) 大蒸塩         1 減減減防約用2可         1001142           (約) 大蒸塩         1 減減減防約用2可         1001142           (約) 大蒸塩         1 減減減防約用2可         1001142           (約) 大蒸塩         1 減減減減防約用20         1001142                                                                                                    | 5 銀河長                                                                                                    | 1                   | 減海航運股份有限公司                        | 107/11/12 |                                                                                                    |
| ? 法2         1         米森電磁路内解空可         100142           1         制催止率         1         米森電磁路内解空可         100142           2         法案         1         米森電磁路内解空可         100142           10         法集集         1         米森電磁路内解空可         100142           10         法集集         1         米森電磁路内解空可         100142           (約)         大海電磁路内解空可         100142         100142           (10)         土 東美         1         米森電磁路内解空可         100142           (10)         土 東美         1         米森電磁路内解空可         100142                                                                                                    | 6 (11)                                                                                                    | 1                   | 減海航運股份有限公司                        | 107/11/12 |                                                                                                    |
| * 約45.5         1         ※486086約第820         100142         100142           9         注意         1         ※686086約第820         100142         100142           10         点         1         ※686086約第820         100142         100142           10         点         1         ※686086約第820         100142         100142           10         点         ※         ※         ※         ※         ※         ※         ※         ※         ※         ※         ※         ※         ※         ※         ※         ※         ※         ※         ※         ※         ※         ※         ※         ※         ※         ※         ※         ※         ※         ※         ※         ※         ※         ※         ※         ※         ※         ※         ※         ※         ※         ※         ※         ※         ※         ※         ※         ※         ※         ※         ※         ※         ※         ※         ※         ※         ※         ※         ※         ※         ※         ※         ※         ※         ※         ※         ※         ※         ※         ※         ※         ※         ※                                                                                                    | 7 3.35                                                                                                    | 1                   | 減海航運股份有限公司                        | 107/11/12 |                                                                                                    |
| 9 次第編         1 減減機能保持規模以可         100/11/2         10/11/2         10/11/2           10 減減量         1 減減機能保持規模以可         (図)才業者於此平臺刊登         第需求資訊                                                                                                    | 8 2158-4-7                                                                                                    | 1                   | 減渴航運股份有限公司                        | 107/11/12 | 目前の                                                                                                    |
| 10 <u>2.8</u> . 1 <b>X 280 UB(26 約第</b> 2 0)<br>微才業者於此平臺刊登                                                                                                    | 9 太武論                                                                                                    | 1                   | 減得航運股份有限公司                        | 107/11/12 | 加貝水SOL半室刊G                                                                                                    |
| 徵才業者於此平臺刊登<br>·                                                                                                    | 10 水重量                                                                                                    | 1                   | 減場航運股份有限公司                        |           | 業需求資訊                                                                                                    |
|                                                                                                    |                                                                                                    |                     | 微才業                               | 者於此平臺刊啓   |                                                                                                    |
|                                                                                                    | A BY MARKA IN                                                                                                    | NOT A MARINE LEAD   |                                   |           |                                                                                                    |
|                                                                                                    | 0001 ##                                                                                                    | 會: 但202424-1191高雄分會 | :(07)531-1124 傳真(產出):(02)2507-821 | LATV      |                                                                                                    |

## 肆、系統操作說明

## 一、公開資訊

## (一) 公告訊息

|                                                                        |        |                   | 船員就業徵才資料庫服務平                                                                                                    |                          |
|------------------------------------------------------------------------|--------|-------------------|----------------------------------------------------------------------------------------------------|--------------------------|
| 😪 范測試                                                                  | [*]    | 公開資訊              | 8号服務    衛才資訊公告    會呂真匡                                                                                            | │ 登出<br>>>> 公告訊息 (Ben101 |
| ☑ 公告訊息                                                                 |        |                   |                                                                                                    |                          |
| ▶ 下載專區                                                                 |        | 王月:               |                                                                                                    | <b>Q</b> 查詢              |
| 🛛 Q&A専區                                                                | CHAR E | ·+ -⊥- H+ IIH     |                                                                                                    |                          |
| 目關連結                                                                   | 序號     | 公布日期              | 土耳                                                                                                    |                          |
| 交通部航港局<br>Manifilme and Fort Extransity. MOTE                          | 2      | 104/04/05 10:10:0 | 120121253<br>0326 10.54 test                                                                                      |                          |
| 交通部航港局MTNet 航港里一會口服務平量                                                 | 3      |                   | 主盲                                                                                                    |                          |
| <ul> <li>         ・ 学校ののののでは、         ・・         ・         ・</li></ul> | 7      |                   |                                                                                                    |                          |
| 王線人數                                                                   |        | 本網站由 中華海          | 論記言 管理論運   最佳潮覽效果 1024/x768 (小字型)・IE 9.0 以上版本   臺北總會:〇 (02<br>(東京:〇 102/2507-5211) (音範:nett sameng@mas.hipt*i.vef | 2)2515-0259              |

步驟一:【公開資訊】子系統 步驟二:『公告訊息』選項進入此功能主視窗! (1) 查詢清單

|                                  |                      | 船員就業設                                                         | 「「「「「「」」」」                                                 |
|----------------------------------|----------------------|---------------------------------------------------------------|------------------------------------------------------------|
| ▲ 范測試                            | │※│ 公開資訊 │ ∯         | としていた。    微才資訊公告    會員真眞                                      | 登出<br>>>>> 公告訊息(Ba0101                                     |
| ☑ 公告訊息                           | <b>主旨</b> :          |                                                               | 0 查询                                                       |
| ☑ 下載專區                           |                      |                                                               |                                                            |
| ☑ Q&A專區                          | 皮頭 以左口期              |                                                               | ±5                                                         |
| 相關連結                             | 1 104/04/03 10-10-00 |                                                               | TH                                                         |
| ≫ 交通部航港局                         | 1 10.000             | 032610.54 test                                                |                                                            |
| 交通部航港局MTNet<br>航港單一畫口服務平量        | $\leq$               | <br>主旨、、                                                      |                                                            |
| <b>资勞動部</b><br>Ministry of Labor | 4                    |                                                               |                                                            |
| ●中華民國交通部                         |                      |                                                               | 符合條件清單列表區                                                  |
| 海員月刊就業資訊<br>⇒ 航海人員溯驗専區           |                      |                                                               |                                                            |
| ✓ 船員専業訓練報名                       |                      |                                                               |                                                            |
| 在線人數                             | 本網站由中華海影             | 最終工會 管理維運   最佳瀏覽效果 1024x768 (小字碁<br>傳真:⑤ (02)2507-8211 信箱:ncs | 型),IE90以上版本 臺北總會:〇 (02)2515-0259 -<br>n.seamen@ma.himetnet |

【查詢條件區說明】

- ◆ 「查詢條件」:輸入查詢條件按下《查詢》取出資料。
- ◆ 條件種類:
  - a. 黑色標題:非必要輸入條件。

【資料清單列表區】

《主旨連結》:清單資料前方主旨部份如果為可點選的狀態,則按下之後會將該筆資料的詳細內容帶到資料明細頁中。

#### (2) 資料明細

|                                  |        | 船員就筹徵才會                                                                          | 資料庫服務平臺                                     |
|----------------------------------|--------|----------------------------------------------------------------------------------|---------------------------------------------|
|                                  | ※ 公開資訊 | 船島服務   徽才資訊公告   會員真區                                                             | │ 登出<br>>>> ○告知自 是新说自治田 as an av            |
| ◎ 広告訊自                           |        |                                                                                  |                                             |
|                                  |        |                                                                                  | 直上頁                                         |
| ☑ Q&A專區                          | 公布日期   | 104/04/03 10:10:00                                                               |                                             |
| 相關連結                             | 主旨     | testetest                                                                        |                                             |
| ▶ 交通部航进局                         | 說明     | 132                                                                              |                                             |
| Wantime and Fort Bareau, WOIL    | 附件下載   | Koala.jpg                                                                        |                                             |
| 交通部航港局MTNet<br>航港里一會口服務平會        |        |                                                                                  |                                             |
| <b>资勞動部</b><br>Ministry of Labor |        |                                                                                  |                                             |
| ●中華民國交通部                         |        |                                                                                  |                                             |
| 海員月刊就業資訊                         |        |                                                                                  |                                             |
| ➢ 航海人員測驗專區                       |        |                                                                                  |                                             |
| ≫ 船員専業訓練報名                       |        |                                                                                  |                                             |
|                                  |        |                                                                                  |                                             |
| 在線人數<br>00002                    | 本網站由中  | 唐海員總工會 管理維運   最佳瀏覽效果 1024x768 (小字型)・IE 9.<br>傳真: 〇 (02)2507-8211 信箱:ncsu.seamen@ | )以上版本 臺北總會:〇 (02)2515-0259<br>Ymsa himetaet |

## (二)下載專區

|                                                                                                    | CRAT        | 船員就                                        | 筹徵才資料庫服務平                                                             |                    |
|----------------------------------------------------------------------------------------------------|-------------|--------------------------------------------|-----------------------------------------------------------------------|--------------------|
|                                                                                                    | ※ 公開資訊 微才資訊 | 公告    會員專属                                 |                                                                       | 登入                 |
| 券訪客 (未登入)                                                                                                    |             |                                            |                                                                       | >>>> 下載專區 (Ba0102) |
| ☑ 公告訊息                                                                                                    | 類別: 《全部》 、  | ~                                          |                                                                       | Q 查詢               |
| ☑ 下載專區                                                                                                    |             | -                                          |                                                                       |                    |
| ☑ Q&A專區                                                                                                    | 序號 緍期       | 描述                                         | 檔案下話                                                                  |                    |
| 相關連結                                                                                                    | 1 統計表       | 加速                                         | 2015-03-17 193923 ing                                                 |                    |
| ➢ 交通部航港局                                                                                                    | 2 其他        | 相關資訊                                       | <u></u>                                                               |                    |
| 交通部航港同MTNet<br>航港電一曲日路東車       ()       ()       ()       ()       ()       ()       ()       ()       ()       ()       ()       ()       ()       ()       ()       ()       ()       ()       ()       ()       ()       ()       ()       ()       ()       ()       ()       ()       ()       ()       ()       ()       ()       ()       ()       ()       ()       ()       ()       ()       ()       ()       ()       ()       ()       ()       ()       ()       ()       ()       ()       ()       ()       ()       ()       ()       ()       ()       ()       ()       ()       ()       ()       () |             |                                            |                                                                       |                    |
| 中華民國交通部           一華民國交通部           万月月刊就業資訊                                                                                                    |             |                                            |                                                                       |                    |
| ≫ 航海人員測驗専區 ≫ 航員専業訓練報名                                                                                                    |             |                                            |                                                                       |                    |
| 在線人數<br>00003                                                                                                    | 本網站由中華海員總工會 | 管理維運   最佳瀏覽效果 1024;<br>傳真: 3 (02)2507-8211 | 768 (小字型),IE 9.0 以上版本   臺北總會: 🕄 (02)25<br>信箱:ncsu.seamen@msa.himetnet | 515-0259           |

- 步驟一:【公開資訊】子系統
- 步驟二:『下載專區』選項進入此功能主視窗!

(1) 查詢清單

|                                                | 4               | 船員就                | 業徵才資料庫服務平臺                            |                                         |
|------------------------------------------------|-----------------|--------------------|---------------------------------------|-----------------------------------------|
| ※訪客 (未登入)                                      | 「※」 公開資訊 【 徽才資言 | 和公告    會員真鳳        |                                       | 登入<br><b>)&gt;&gt;&gt; 下載專區</b> (Ba0102 |
| <ul> <li>☑ 公告訊息</li> <li>☑ 下載專區</li> </ul>     | 類別:《全部》         | $\checkmark$       |                                       | Q 查詢                                    |
| ☑ Q&A專區                                        | 序號 類別           | 描述                 | 檔塞下載                                  |                                         |
| 相關連結                                           | 1 統計衣           | 總表                 | 2015-03-17_193923.jpg                 |                                         |
| ❤ 父翅部肌准向<br>Wardline and Pert Excess. WOIL     | 2 其他            | 相關資訊               |                                       |                                         |
| 交通部航港周MTNet<br>航港單一省口服務平置                      |                 |                    |                                       |                                         |
|                                                |                 |                    | 符合條                                   | 牛清單列表區                                  |
| 海員月刊就業資訊                                       |                 |                    |                                       |                                         |
| <ul> <li>航海人員測驗専區</li> <li>船員専業訓練報名</li> </ul> | -               |                    |                                       |                                         |
| 在線人數                                           | 本網站由中華海員總工會     | 管理維運   最佳瀏覽效果 1024 | x768 (小字型)・IE 90 以上版本   查北總會:⑤ (02)25 | 15-0259                                 |

【查詢條件區說明】

- ◆ 「查詢條件」: 輸入查詢條件按下《查詢》取出資料。
- ◆ 條件種類:
  - a. 黑色標題:非必要輸入條件。
  - b. 有下拉箭頭者:資料選擇欄位(如不為必要輸入欄位,

選擇《請選擇》表示不包含此查詢條件)。

【資料清單列表區】

◆ 《檔案下載》:清單資料中檔案下載如果為可點選的狀態,

則按下之後會開啟檔案下載畫面

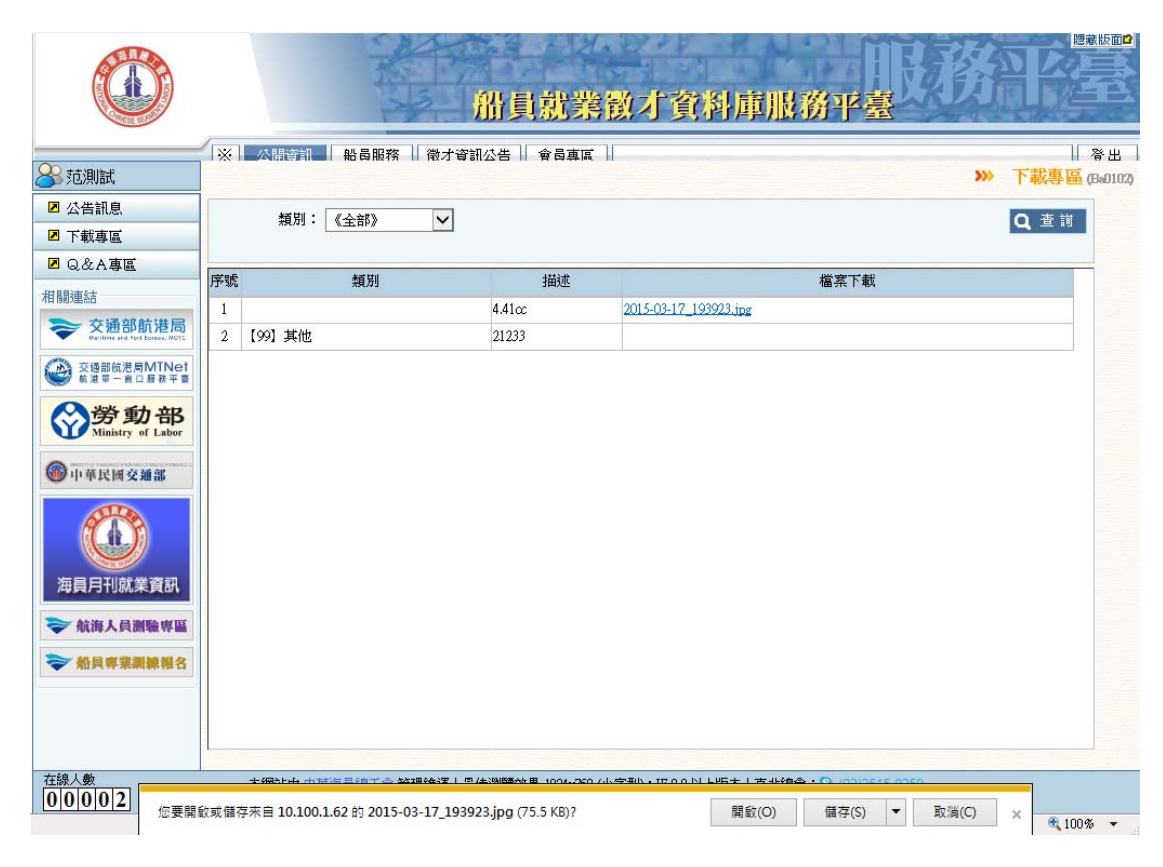

## (三) Q&A 專區

|                                            |     |            | ß                                        | 員就業徵才                                              | <b>資料庫</b> )                   | 服務平臺                 |     |
|--------------------------------------------|-----|------------|------------------------------------------|----------------------------------------------------|--------------------------------|----------------------|-----|
| 訪客 (未登入)                                   | [*] | 公開資訊 微才資   | 『訊公告│ 會員真                                | <b>B</b>                                           |                                | >>>                  | │   |
| <ul> <li>☑ 公告訊息</li> <li>☑ 下載東區</li> </ul> |     | 分類:《請選擇》   |                                          | ~                                                  | 標題:                            |                      | Q查詢 |
| ☑ Q&A專區                                    | 序號  | 大分類        | 小分類                                      |                                                    |                                | 標題                   |     |
| 相關連結                                       | 1   | 會員申請       | 船員會員申請                                   | 會員申請辦法                                             |                                |                      |     |
| 交通部航港周MTNet<br>航港里一面口服務平置                  |     |            |                                          |                                                    |                                |                      |     |
|                                            |     |            |                                          |                                                    |                                |                      |     |
| ● 中華民國交通部                                  |     |            |                                          |                                                    |                                |                      |     |
| ()<br>海員月刊就業資訊                             |     |            |                                          |                                                    |                                |                      |     |
| ➢ 航海人員測驗專區                                 |     |            |                                          |                                                    |                                |                      |     |
| ◇ 船員専業訓練報名                                 |     |            |                                          |                                                    |                                |                      |     |
|                                            |     |            |                                          |                                                    |                                |                      |     |
| 在線人數<br>00003                              |     | 本網站由中華海員總工 | 會 管理維運   最佳)<br>傳真 : <mark>()</mark> (02 | )覽效果 1024x768 (小字型),IE<br>)2507-8211 信箱:ncsu.seame | 9.0 以上版本丨臺1<br>m@msa.himet.net | 北總會: 🕄 (02)2515-0259 |     |

步驟一:【公開資訊】子系統 步驟二:『Q&A專區』選項進入此功能主視窗! (1) 查詢清單

|                                                              |                         | 創                               | 員就業徵才爹                                                 | 資料庫服務                                        | PER CONTRACTOR                               |
|--------------------------------------------------------------|-------------------------|---------------------------------|--------------------------------------------------------|----------------------------------------------|----------------------------------------------|
| ——————————————————————————————————————                       | ※ 公開資訊 微才i              | 資訊公告    會員真區                    | 1                                                      |                                              | 登入<br><b>&gt;&gt;&gt; Q&amp;A專區</b> (Ba0103) |
| <ul> <li>☑ 公告訊息</li> <li>☑ 下載車區</li> </ul>                   | 分類:《請選擇》                | ~                               | ~                                                      | 標題:                                          | Q 查詢                                         |
| ☑ Q&A專區<br>相關連結                                              | 序號 <u>大分類</u><br>1 會員申請 | 小分類<br>船員會員申請                   | <u> </u>                                               | 標題                                           |                                              |
| 交通部航港局           Weiting and Fort Entropy, 2001         2001 |                         |                                 |                                                        |                                              |                                              |
| <b>资勞動部</b><br>Ministry of Labor                             |                         |                                 |                                                        | 符合條                                          | 件清單列表區                                       |
| 中華民國交通部                                                      |                         |                                 |                                                        |                                              |                                              |
| ◆ 航海人員測驗専區 ◆ 航員専業訓練報名                                        |                         |                                 |                                                        |                                              |                                              |
| 在線人數                                                         | 本網站由中華海員總               | 工會 管理維運   最佳瀏覽<br>傳真: S) (02)25 | 霓效果 1024x768 (小字型),IE 9.0<br>507-8211  信箱:ncsu.seamen@ | )以上版本 臺北總會: <mark>③</mark><br>Pmsa.himet.net | (02)2515-0259                                |

【查詢條件區說明】

- ◆ 「查詢條件」: 輸入查詢條件按下《查詢》取出資料。
- ◆ 條件種類:
  - a. 黑色標題:非必要輸入條件。
  - b. 有下拉箭頭者:資料選擇欄位(如不為必要輸入欄位,

選擇《請選擇》表示不包含此查詢條件)。

【資料清單列表區】

◆ 《標題連結》:清單資料中標題部份如果為可點選的狀態,

則按下之後會將該筆資料的詳細內容帶到資料明細頁

中。

(2) 資料明細

|                                                                                                    |         | 船員就業                                                       | 徵才資料庫服務P                                                 |                            |
|----------------------------------------------------------------------------------------------------|---------|------------------------------------------------------------|----------------------------------------------------------|----------------------------|
|                                                                                                    | ※ 公開資訊  | │ 徽才資訊公告 │                                                 |                                                          | 登入                         |
| (未登人)                                                                                                    |         |                                                            |                                                          | <b>W</b> Q & A 專圖 (Bal103) |
| ☑ 公告訊息                                                                                                    |         |                                                            |                                                          |                            |
| ☑ 下載專區                                                                                                    | 1.11    | A 171414                                                   |                                                          |                            |
| ☑ Q&A專區                                                                                                    | 大介類     | 會員申請                                                       |                                                          |                            |
| 相關連結                                                                                                    | 小分類     | 船員會員申請                                                     |                                                          |                            |
| >> 交通部航港局                                                                                                    | 標題      | 會員申請辦法                                                     |                                                          |                            |
| Maritime and Port Boreau, MOTE                                                                                | 内容      | 欲使用本平臺之資訊者,請先加入本平臺會員                                       | Ę                                                        |                            |
| 交通部航港局MTNet<br>航港第一省口服務平量                                                                                     | 附件說明    | 申請操作說明                                                     |                                                          |                            |
| مر الم المراجع                                                                                                | 附件下載    | bpr_report.jpg                                             |                                                          |                            |
| <b>分</b> 勞動部<br>Ministry of Labor                                                                             |         |                                                            |                                                          |                            |
| <ul> <li>● 中華民國交通部</li> <li>● 伊華民國交通部</li> <li>● 毎夏月月刊就業資訊</li> <li>● 航海人員潮驗専區</li> <li>● 船員専業訓練報名</li> </ul> |         |                                                            |                                                          | 單筆資料區                      |
| 在線人數<br>00003                                                                                                 | 本網站由 中華 | 海員總工會 管理維運   最佳瀏覽效果 1024×768 (/<br>傳真: 3) (02)2507-8211 信箱 | \字型),IE 9.0以上版本 臺北總會:⑤ (0<br>: ncsu.seamen@msa.himet.net | 02)2515-0259               |

【資料區說明】

◆ 《附件下載》:提供該說明相關上傳附件之下載。

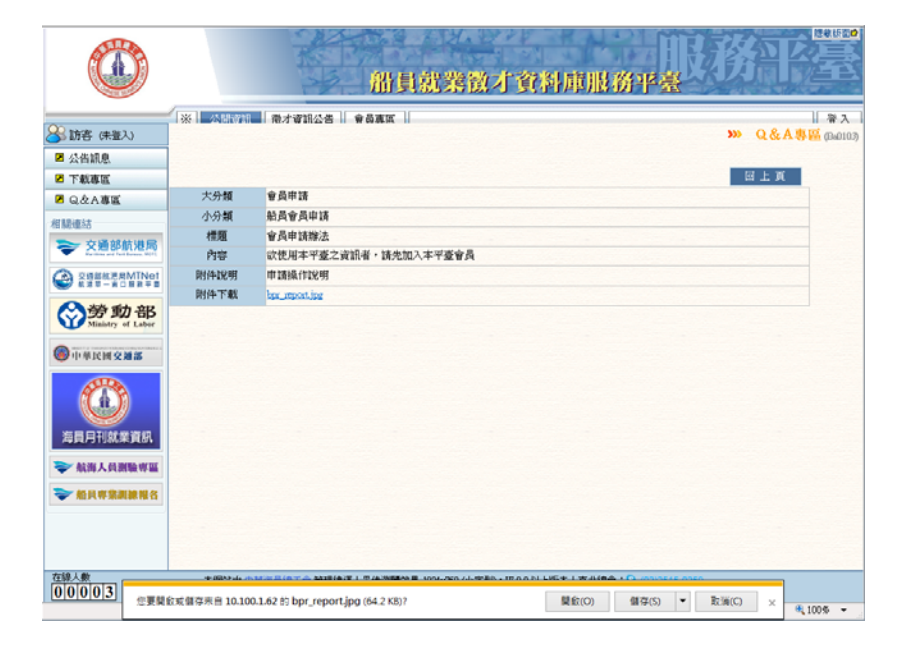

## 二、船員服務

(一)船員資料檢視(限定自然人憑證登入者)

※※本功能為因涉及個人資料,惟使用自然人憑證登入,確保其身份 不可否認性才可檢視。本功能列出該登入者於航務中心所登載之學經 歷、海勤資歷、適任證書、訓練證書等資訊。

|                                                                                                    |        |             |                   | TU BAL   |               | 員俗                   | 就業領                      | 戦才す                 | 資料區                         | <b>庐服</b> 務 | 評臺                | 溺     |                       |          |
|----------------------------------------------------------------------------------------------------|--------|-------------|-------------------|----------|---------------|----------------------|--------------------------|---------------------|-----------------------------|-------------|-------------------|-------|-----------------------|----------|
|                                                                                                    | *      | 公開i         | 資訊 船              | 員服務      | 徽才資訊          | 公告                   | 會員專區                     |                     |                             |             |                   |       |                       | 登出       |
| <del>88</del> 范測試                                                                                                    |        |             | -                 |          |               |                      |                          |                     |                             |             |                   | »» 船  | 員資料檢視(                | (Bb0101) |
| <ul> <li>✓</li> <li>✓</li></ul> | *注意    | 1.1以下       | 資訊若有詳             | 請洽詢      | 交通部航港局        | 高名航務中                | nà !                     |                     |                             |             |                   |       |                       | *        |
| ₩ 就業需求登録 🛞                                                                                                    | 回船員    | 服務手         | 冊                 |          |               |                      | - Interes                | un e la             | Strongo and                 |             |                   |       |                       |          |
| 一相關連結                                                                                                    |        | 核發日         | :名•30)則即<br> 期:10 |          |               |                      | 于冊子<br>最新效               | 皖,刘<br>明:1]         | 弗000002sg                   | i.          |                   |       |                       |          |
| ➢ 交通部航港局<br>Reference and Fort Bareau, MOTC                                                                                                    | ◎學經    | 歴           |                   |          |               |                      |                          |                     |                             |             |                   |       |                       | -        |
| 交通部航港局MTNet                                                                                                    | 序號     |             | 申請類別              |          | 學論            | 至歴                   | 狀態                       |                     | 期間                          | (起)         |                   | 期間(迄) |                       |          |
| ♥ ● ● ● ● ● ● ● ● ● ● ● ● ● ● ● ● ● ● ●                                                                                                    | 1      | 訓練中心        | ò                 |          | 航訓            |                      | 畢業                       |                     |                             |             |                   |       |                       |          |
| <ul> <li>Ministry of Labor</li> <li>中華民國交通部</li> </ul>                                                                                                    |        |             |                   |          |               |                      |                          |                     |                             |             |                   |       |                       |          |
| ₩ 秋池草一直口服桃平園                                                                                                    |        |             |                   |          |               |                      |                          |                     |                             |             |                   |       |                       |          |
| <b>分</b> 節動部<br>Ministry of Labor                                                                                                    |        |             |                   |          |               |                      |                          |                     |                             |             |                   |       |                       |          |
| A                                                                                                    | ◎ 海重   | 前資歷         | /元 勝禁             | 40 184   | A-14          |                      | 防行可提                     | AIL.9               | 和山和白石石水石                    | 十 福 田 本     | ₩2###++ (1===     |       | ** ● 単                | -        |
| 41日の日本市大学会会会会会会会会会会会会会会会会会会会会会会会会会会会会会会会会会会会会                                                                                                    | 1      | 4941万       | 104/01/13         | 104/01/1 | 4 0 年 0 目 2   | 甘 依海                 | 加口國為                     | 即古洋                 | 治部                          | 北北市機        | 110               | A755  | 朝羊車                   |          |
| ₩ 秋港草一直口服积平面                                                                                                    |        | - 24 00£ 90 | 104/01/15         | 104/01/1 | 4 0 40 /12    | н Inda               | CARCELONG INTERACT       | 2545/7              | V#CHL                       | 216/14/196  | 119               | 47.55 | a roman               |          |
| <b>资勞動部</b><br>Ministry of Labor                                                                                                    |        |             |                   |          |               |                      |                          |                     |                             |             |                   |       |                       |          |
| ③中華民國交通部                                                                                                    |        |             |                   |          |               |                      |                          |                     |                             |             |                   |       |                       |          |
| 海員月刊就業資訊                                                                                                    |        |             |                   |          |               |                      |                          |                     |                             |             |                   |       |                       |          |
| ≥ 給海人員測驗度度                                                                                                    | ◎適住    | E證書         |                   |          |               |                      |                          |                     |                             |             |                   |       |                       |          |
| <ul> <li>新員專業訓練報名</li> </ul>                                                                                                    | 序號     |             | 種類                |          | (             | 職務<br>適任限制)          |                          | 1                   | 该發日期                        |             | 有效日期              | 4     | <sup>4</sup> 年後<br>到期 |          |
|                                                                                                    | 1      | 適任證書        | ŧ                 |          | (無)           |                      |                          | 103/08/08           |                             | 105/1       | 2/31              |       |                       |          |
|                                                                                                    | 〇 首148 | 13公事        |                   |          |               |                      |                          |                     |                             |             |                   |       |                       |          |
|                                                                                                    |        | 12音         |                   | _        |               |                      | 12.76                    |                     |                             |             |                   | 半年    | 後                     |          |
|                                                                                                    | 序號     | 君           | 重類                | ļ        | 裁務            |                      | 核發日期                     |                     |                             | 有效日期        | Я                 | 到期    | isc.                  |          |
|                                                                                                    |        |             |                   |          |               |                      |                          |                     |                             |             |                   |       |                       |          |
| 在線人數<br>00004                                                                                                    |        | 本網          | 站由 中華海            | 員總工會     | * 管理維運  <br>傳 | 最佳瀏覽文<br>12)2507-821 | 使果 1024x768(<br>1 信箱:nos | 小字型),I<br>u.æamen@n | E 9.0 以上版:<br>nsa.hinet.net | 本 臺北總領      | 울 : (02)2515-0259 |       |                       |          |

## (二)就業需求登錄

1. 基本設定

|                                                 | 船員就業徵才資料庫服務平臺                                                                                                    | ◎悪版面■          |
|-------------------------------------------------|----------------------------------------------------------------------------------------------------|----------------|
|                                                 | ※   公開資訊   船島服務   微才資訊公告    食員東風                                                                                                    | 1 小田 1         |
|                                                 | 就業需求設定 不開放瀏覽單位 デン 私美需水豆球・                                                                                                    | 基本 設正 (Bb0201) |
| 😥 就業需求登錄 ( 🔇                                    | ◎病治貝肌<br>触々・だ測試 単島服務毛典・十筋空ののの 類                                                                                                    | ^              |
| ☑ 基本設定                                          |                                                                                                    |                |
| ☑ 刊登/查訪紀錄                                       | 通訊地理、臺力中                                                                                                    |                |
| 相關連結                                            | 聯絡電話: (宅) 123 (行動) 123                                                                                                    |                |
| <b>交通部航港局</b><br>Maniferrard Port Science, NOTS | E-MALL: mocls@edinet.com.tw                                                                                                    |                |
|                                                 | *注意!聯絡資訊有誤請至「會員專區→基本資料維護」更新!                                                                                                    |                |
|                                                 | ◎基本設定<br>*簡冊说明: (Act 20冊 本紙 1.1                                                                                                    |                |
| <b>资勞動部</b><br>Ministry of Labor                |                                                                                                    |                |
|                                                 | ~                                                                                                    |                |
| <b>冲貝月刊</b> 机果頁的                                | *開放資訊:(設定開放則可將「船員資料」資訊提供徵才單位檢視!)                                                                                                    |                |
| ⇒ 航海人員測驗専區                                      | 學歷資訊: 〇不開放 ④開放                                                                                                    |                |
| ➢ 船員專業訓練報名                                      | 海勤資歴: 〇 不開放 ・ 〇 合任職公司、船舶: ● 是 〇 否)                                                                                                    |                |
| ·                                               | 通任證書: ○ TBEL (包含航海人员测驗·船员岸上晉升訓練通任性評估)                                                                                                  |                |
|                                                 |                                                                                                    | ~              |
| 在線人數<br>00002                                   | 本網站由 中基海員總工會 管理總運   最佳瀏覽效果 1024x768 (小字型) + IE 9.0 以上版本   查北總會 : 〇 (02)2515-0259<br>傳真 : 〇 (02)2507-8211 信箱 : nexu seamen@mas.huet.net |                |

步驟一:【船員服務】子系統 步驟二:《就業需求登錄》選單 步驟三:『基本設定』選項進入此功能主視窗! (1) 就業需求設定

※※本功能為因涉及船員開放個人資料予航商檢視之廣度,惟使用自然人憑證登入者,確保其身份不可否認性才可設定『開放資訊』區資料。

|                           | 船員就業徵才資料庫服務平臺                                                                                                    | 隠蔽版車                                                          |
|---------------------------|----------------------------------------------------------------------------------------------------|---------------------------------------------------------------|
|                           | 「※    公開資訊    船長服務    微才資訊公告    食員真度                                                                                                    | ▲<br>「「」<br>「」<br>「」<br>「」<br>「」<br>「」<br>「」<br>「」<br>「」<br>「 |
|                           | 就業簡次設定 不開放瀏覽單位 パパート 素が見る の かがった。 の ながらの の が、 素素が見る の かがった。 の かがった。 の の かがった。 の かがった。 の の かがった。 の かがった。 の かかった。 の かかった。 の かかった。 の かかった。 の かかった。 の かかった。 の かかった。 の かかった。 の かかった。 の かかった。 の かかった。 の かかった。 の かかった。 の かかった。 の かかった。 の のかった。 のかった。 のかった | 序・茎本蔵た (BBUZ                                                  |
| 👷 就業需求登錄 ( 📚              |                                                                                                    |                                                               |
| ■ 基本設定                    |                                                                                                    |                                                               |
| ☑ 刊登/查訪紀錄                 | 通訊地址: 登北市                                                                                                    |                                                               |
| 相關連結                      | 聯絡電話:(宅) 123 (行動) 123                                                                                                    |                                                               |
| ◆ 交通部航港局                  | E-MAIL: xm.tw                                                                                                    |                                                               |
|                           | *注意!聯絡資訊有誤請至「會員專區→基本資料維護」更新!                                                                                                    |                                                               |
| ☆ 気法軍一直口服務平量              | ◎基本設定<br>**** 医****                                                                                                    |                                                               |
|                           |                                                                                                    |                                                               |
| 海員月刊就業資訊                  | *開放資訊:(設定開放則可將「船員資料」資訊提供徵才單位檢視!)                                                                                                    |                                                               |
| ◆航海↓負測驗専區                 | 學歷資訊: ○不開放 ◎開放                                                                                                    |                                                               |
| ≫ 船員専業訓練報名                | 海勤資歴: ○不開放 ◎開放 (含任職公司、船舶: ◎是 ○否)                                                                                                    | 1                                                             |
| → 約日前北周時間々                | 通任該書: ○不開放 ◎ 開放 (包含航海人員測驗-船員岸上晉升訓練通任性評估)                                                                                                    | >>                                                            |
| ALL PA VY AGAIN OF THE LE | 訓練證書: ●不開放 ○開放                                                                                                    | 自然人憑                                                          |
|                           |                                                                                                    | 證登入者                                                          |
| 在線人數<br>00002             | 本網站曲 中華海員總工會 管理維運   最佳瀏覽效果 1024x768 (小字型)・IE 9.0以上版本   臺北總會:⑤ (02)2515-0259<br>傳真:⑤ (02)2507-8211 信箱:ncsuseamen@mas.himet.net                                                                                                    | 方可檢視。                                                         |

【基本資料區】

◆ 欄位種類:

- a. 紅色\*號標題:必要輸入欄位。
- b. 綠色標題:系統給值欄位(不必輸)。
- c. 黑色標題:一般輸入欄位(非必要)。

#### (2) 不開放瀏覽單位

| ( 訪別)試                                      | ·····································   | 會員真區               | 常出<br>新業家式登録 其大語完 means               |
|---------------------------------------------|-----------------------------------------|--------------------|---------------------------------------|
|                                             | 」就業需求設定 个用此O到第一位                        |                    | 孙未而不显述·至今收任 (B00201)                  |
| 就某需求登録 (含                                   | 人 · · · · · · · · · · · · · · · · · · · | (經濟部商業司 「公司基本資料查詢」 |                                       |
| 基本設定                                        | *公司名稱:                                  |                    | 2                                     |
| 刊登/查訪紀錄                                     |                                         |                    |                                       |
| 同連結                                         |                                         |                    | 医新增口                                  |
| > 交通部航港局                                    | 序號 公司統編                                 | 公司名稱               | 1 1 1 1 1 1 1 1 1 1 1 1 1 1 1 1 1 1 1 |
| Wariline and Port Boreau, MDTC              | 1 84156322 環域                           |                    | 移除                                    |
| 交通部航港局MTNet<br>航港單一會口服務平會                   |                                         |                    |                                       |
| 人 火火 禾九 立口                                  |                                         |                    |                                       |
| <b>分割命</b><br>Ministry of Labor             |                                         |                    |                                       |
| and the interest statement componential and |                                         |                    |                                       |
| 中華民國交通部                                     |                                         |                    |                                       |
| ATTA                                        |                                         |                    |                                       |
| ((A))                                       |                                         |                    |                                       |
|                                             |                                         |                    |                                       |
| 員月刊就業資訊                                     |                                         |                    |                                       |
| 航海人員測驗奧區                                    |                                         |                    |                                       |
|                                             |                                         |                    |                                       |
| 船員專業訓練報名                                    |                                         |                    |                                       |
|                                             |                                         |                    |                                       |
|                                             |                                         |                    |                                       |

【基本資料區】

- ◆ 欄位種類:
  - a. 紅色\*號標題:必要輸入欄位。
- 【管理功能按鍵】
  - 《新增》:就「單筆資料區」所輸入的資料,新增成一筆新的資
     料儲存回資料庫的功能鍵。
  - ◆ 《清除》:將「單筆資料區」所輸入的任何非初始值的資料欄位 清空或恢復成初始值的功能鍵。

- ◆ 《移除》:就所選擇的資料,將其從資料庫刪除的功能鍵。
- ◆ 《公司基本資料查詢》:開啟公司基本資料查詢網站的功能鍵。

| ▶ 目前所在位置:首頁〉商工登記資料公示查詢条続〉公司登記資料查詢                                                                                                    | ~ |
|----------------------------------------------------------------------------------------------------|---|
| ✔ 經濟部商業可一公司及分公司基本資料查詢                                                                                                    |   |
| <b>查询额别:</b> ⑧公司 ○分公司                                                                                                    |   |
| 査謝條件: ◉公司名稱(中文) ○ 今園公司名稱(英文) ○ 公司地址 ○ 統一編號                                                                                                    |   |
| 請輸入查询資料:                                                                                                    |   |
| 諸輸入圖形內顯示的驗證碼(不分大小寫): 8 来 9 加 ¥                                                                                                    |   |
| 為預防程式針對本系統進行大量查詢之投機行為,影響系統服務品質,故為保障您的權益,請輸入驗證碼。                                                                                                    |   |
| 送出」取消                                                                                                    |   |
| [本查訓項目本月共累積查詢 2121231 筆<br>自中華民國%年6月23日 起共累積查詢 377609529筆]                                                                                                    |   |
| 【者說規則】                                                                                                    |   |
| <ul> <li>1、使用者可以「統一編號」」「公司名稱(中文)」、「外國公司名稱(英文)」查詢公司資料,只能以「統一編號」查詢分公司資料。</li> <li>2、如以「該一編號」查詢,使用者需至少輸入兩個或兩個以上的中文字,不得含有其文或阿拉伯數字。另名稱輸入請進貫勿使用口證簡稱,例如「建華金融投影」輸入成「基準金型」,「台灣積體電路,輸入成「台上也」」,否則可能查不到所需的資料。</li> <li>4、如以「公司名稱(中文)」查詢,使用者需至少輸入兩個或兩個以上的英文字母,不得含有中文或阿拉伯數字。</li> <li>5、以「公司名稱(中文)或外國公司名稱(英文)」查詢,使用者需至少輸入兩個或兩個以上的英文字母,不得含有中文或阿拉伯數字。</li> <li>5、以「公司名稱(中文)或外國公司名稱(英文)」查詢時,系統將先回應「初步查詢結果」,顯示公司名稱含「所輸入之資料」的所有公司之統一編號及公司名稱,若欲查看更詳細之公司基本資料,請整選初步查詢結果中核公司之「公司名稱」欄即可。</li> <li>6、結為外國公司,則系統將於各「公司名稱」欄位顯示該公司之外文名稱。</li> <li>7、公司地址可部分輸入,例如:「臺南市王井區竹圓里大成路351號」,可輸入「大成路」。</li> <li>*資料如有問題,請徑洽登記機關詢問。</li> </ul> |   |

#### 2. 刊登/查訪記錄

|                                                       | 船員就業徵才資料庫服務平臺                             |           |             |      |      |           |      |  |
|-------------------------------------------------------|-------------------------------------------|-----------|-------------|------|------|-----------|------|--|
|                                                       | *                                         | 公開資訊 船員服  | 務 徽才資訊公告 會員 | 專區   |      |           | 登出   |  |
| 🛞 范測試                                                 | 刊登纪錄 單位會訪紀錄 》》就業需求登録.刊登/查訪紀錄              |           |             |      |      |           |      |  |
| 😺 就業需求登錄 ( 🛞                                          | 回聯絡資                                      | 翻         |             |      |      |           |      |  |
| ■ 基本設定                                                | 姓名:范测试 船员服務手冊: 北 武                        |           |             |      |      |           |      |  |
| ☑ 刊登/查訪紀錄                                             | 通訊地址:臺北市                                  |           |             |      |      |           |      |  |
| 相關連結                                                  | 聯絡電話: (宅) 123 (行動) 123                    |           |             |      |      |           |      |  |
| ⇒ 交通部航港局                                              | E-MAL : mo                                |           |             |      |      |           |      |  |
| G 交级部航港局MTNet                                         | *注意!聯絡資訊有誤請至「會員專區 → 基本資料維護」更新!            |           |             |      |      |           |      |  |
|                                                       | ◎就未需水<br>登绕日期: 104/04/16 億止刊際日期:104/07/16 |           |             |      |      |           |      |  |
| 「「「」」<br>「「」」<br>「」」<br>「」」<br>「」」<br>「」」<br>「」」<br>「 |                                           |           |             |      |      |           |      |  |
| ●中華民國交通部                                              |                                           |           |             |      |      |           |      |  |
|                                                       | *可服務航行區域: 國內 ▼ *期望待遇: 做公司規定 ▼             |           |             |      |      |           |      |  |
|                                                       |                                           |           |             |      |      |           |      |  |
| 海目日刊就業資訊                                              | _                                         |           |             |      | ☐ 新增 | 2修改 🖯 删除  | 1 清除 |  |
| Pager 5 1 Subar State                                 | 序號                                        | 登錄日期      | 求職職務        | 可否低就 | 航行區域 | 停刊日期      | 停刊   |  |
| ➡ 航海人員測驗専區                                            | 1                                         | 104/04/16 | 航海實習生       | 否    | 國內   | 104/07/16 | 停刊   |  |
| ◇ 船員専業訓練報名                                            |                                           |           |             |      |      |           |      |  |
| ·                                                     |                                           |           |             |      |      |           |      |  |
|                                                       |                                           |           |             |      |      |           |      |  |

步驟一:【船員服務】子系統

步驟二:《就業需求登錄》選單

步驟三:『刊登/查訪記錄』選項進入此功能主視窗!

(1) 刊登紀錄

|                                  |                                | A late of       | 船員劇            | 業徵才資料     | 科庫服務平               | 服務        |         |          |
|----------------------------------|--------------------------------|-----------------|----------------|-----------|---------------------|-----------|---------|----------|
|                                  | *                              | 公開資訊 船員服        | ③ 徵才資訊公告 會員    | 專區        |                     |           |         | 登出       |
| 🔗 范測試                            | 刊登编                            | 日錄 留位查站纪錄       | and the second |           | <b>&gt;&gt;&gt;</b> | 業需求登錄.刊   | 登/查訪紀錄( | (950202) |
|                                  | 回聯絡道                           | E∰              |                |           |                     |           |         |          |
| ☑ 基本設定                           |                                | 姓名: 范測試         |                | 船員服務手冊: 北 | ĸ                   |           |         |          |
| ☑ 刊登/查訪紀錄                        | ġ                              | <b>通訊地址:臺北市</b> |                |           |                     |           |         |          |
| 一相關連結                            | I                              | 編電話: (宅) 123    |                | (行動) 123  |                     |           |         |          |
| ≥ 交通部航港局                         | /                              | E-MAIL: mo      | :om.tw         |           |                     |           |         |          |
|                                  | ▶注意!聯絡資訊有誤請至「會員專區 → 基本資料維護」更新! |                 |                |           |                     |           |         |          |
| ★ 港軍一官口服務平臺                      | ◎就業                            | 需求              |                |           |                     |           |         |          |
| <b>资勞動部</b><br>Ministry of Labor | 1                              | 登錄日期: 104/0     | 4/1.6          | 停止刊登日期    | :104/07/16          |           | 1       |          |
|                                  |                                | *求職職務: 航海       | 實習生 ▼          | *可否低就     | : ●否 ●是             |           |         |          |
| ●中華民國交通部                         | *可                             | 服務航行區域: 國內      | •              | *期望待遇     | : 依公司規定             | •         | /       | 四位次则日    |
| A STA                            |                                |                 |                |           |                     | _ /       |         | 甲聿資料區    |
|                                  |                                |                 |                |           | 日新增                 |           | 除了清除    |          |
| 海員月刊就業資訊                         | 序號                             | 登錄日期            | 求職職務           | 可古国家      | 航行區域                | 停刊日期      | 停刊      |          |
| ⇒航海人員測驗專區                        | 1                              | 104/04/16       | 航海實習生          | 否         | 國內                  | 104/07/16 | 停刊      |          |
| ◆ 船員専業訓練報名                       |                                |                 |                |           |                     |           |         |          |
|                                  |                                |                 |                |           |                     |           |         |          |
|                                  |                                |                 |                |           |                     |           |         |          |
|                                  |                                |                 |                |           |                     |           |         |          |

#### 【基本資料區】

- ◆ 欄位種類:
  - a. 紅色\*號標題:必要輸入欄位。
  - b. 綠色標題:系統給值欄位(不必輸)。
  - c. 黑色標題:一般輸入欄位(非必要)。

◆ 欄位說明:

a. 《求職職務》:只可選擇實習/見習相關職務及個人已

航務中心已核發且有效之適任證書職務。

【資料清單列表區】

◆ 《序號連結》:清單資料前方序號部份如果為可點選的狀

態,則按下之後會將該筆資料的詳細內容帶到單筆資料區 中。

【管理功能按鍵】

- 《新增》:就「單筆資料區」所輸入的資料,新增成一筆 新的資料儲存回資料庫的功能鍵。
- ◆ 《修改》:就「單筆資料區」所選擇且修改完成的資料, 將最新的資料儲存回資料庫的功能鍵。
- ◆ 《刪除》:就「單筆資料區」所選擇的資料,將其從資料 庫刪除的功能鍵。
- ◆ 《清除》:將「單筆資料區」所輸入的任何非初始值的資料欄位清空或恢復成初始值的功能鍵。
- ◆ 《停刊》:就「單筆資料區」所選擇的資料,將其停止刊 登的功能鍵。

## (2) 單位查訪記錄

|                                          | A H                          | 船員就業徵才資料                                                                                  | 庫服務平臺                                               | 隠藏版面₽      |
|------------------------------------------|------------------------------|-------------------------------------------------------------------------------------------|-----------------------------------------------------|------------|
|                                          | · ※ · · · 公開資訊 · · 船員服務 · 微ス | 「資訊公告    會員真區                                                                             |                                                     | 登出         |
| 🍑 氾測試                                    | 刊登紀錄 單位查訪紀錄                  |                                                                                           | >>> 沉美需水豆球· <b>村</b> 宜/查訪紀到                         | F (Bb0202) |
| 🐙 就業需求登錄 ( 🔕                             | 序號 统 編號                      | 單位名稱                                                                                      | <u> </u>                                            |            |
| ☑ 基本設定                                   | 1 陽明海運高雄分公司                  | 陽明海運高雄分公司                                                                                 | 104/04/08 13:10:36                                  |            |
| ☑ 刊登/查訪紀錄                                |                              |                                                                                           |                                                     |            |
| 相關連結                                     |                              |                                                                                           |                                                     |            |
| 交通部航港局<br>Mariling and Ford Engage, MOTE |                              |                                                                                           | 符合條件清單列表區                                           |            |
| 交通部航港局MTNet<br>航港單一會口服務平書                |                              |                                                                                           |                                                     |            |
| <b>资勞動部</b><br>Ministry of Labor         |                              |                                                                                           |                                                     |            |
| 中華民國交通部                                  |                              |                                                                                           |                                                     |            |
| 海員月刊就業資訊                                 |                              |                                                                                           |                                                     |            |
| ⇒ 航海人員測驗専區                               |                              |                                                                                           |                                                     |            |
| ➢ 船員專業訓練報名                               |                              |                                                                                           |                                                     |            |
|                                          |                              |                                                                                           |                                                     |            |
|                                          |                              |                                                                                           |                                                     |            |
|                                          |                              |                                                                                           |                                                     |            |
| 在線人數<br>00002                            | 本網站由 中華海員總工會 管理維運<br>傳真      | 最佳瀏覽效果 1024x768 (小字型),IE 9.0 以上的<br>: <mark>③ (02)2507-8211 信箱:ncsu.seamen@msa.h</mark> i | 版本   臺北總會 : <mark>③</mark> (02)2515-0259<br>imetnet |            |
# 三、徵才單位服務

(一) 公司簡介維護

|                                          |                                     | 船員就筹徵才資料                                                                 | 庫服務平臺                                                                                                    |
|------------------------------------------|-------------------------------------|--------------------------------------------------------------------------|----------------------------------------------------------------------------------------------------|
|                                          | ※ 公開資訊 徵才單位服務 徽才                    | ↑資訊公告 │ 會員專區 │                                                           | 登出                                                                                                    |
| 🔗 柯測試                                    |                                     |                                                                          | >>>> 公司簡介維護 (Bc010                                                                                                    |
| ☑ 公司簡介維護                                 | 微子開位・ 通 有限公司                        |                                                                          |                                                                                                    |
| ☑ 徽才需求登錄                                 |                                     |                                                                          |                                                                                                    |
| ☑ 船員求職需求查詢                               |                                     | ********                                                                 |                                                                                                    |
| ☑ 單位求職需求查詢                               |                                     | "首PF J/40(1分・                                                            |                                                                                                    |
| 相關連結                                     | 聯絡電話: *(公司) 080022120               | (17郵)                                                                    | (博具) 0800022120                                                                                                    |
| 交通部航港局     Warding and Port Burgar, NDTE | *E-MAIL: SERVICE@MINEL.GOV<br>@公司簡介 | .1 W.                                                                    |                                                                                                    |
| 交通部航港局MTNet     航港單一商口服務平量               | *公司簡介:                              |                                                                          |                                                                                                    |
| <b>资资動部</b><br>Ministry of Labor         |                                     |                                                                          |                                                                                                    |
| 中華民國交通部                                  |                                     |                                                                          |                                                                                                    |
|                                          |                                     |                                                                          | <ul> <li>Image: A second second s</li></ul> |
| 海員月刊就業資訊                                 | 公司網址:                               |                                                                          |                                                                                                    |
| ⇒ 航海人員測驗専區                               |                                     | ■ 儲存                                                                     |                                                                                                    |
| ➢ 船員與業訓練報名                               |                                     |                                                                          |                                                                                                    |
|                                          |                                     |                                                                          |                                                                                                    |
| 在線人數                                     | 本網站由 中華海員總工會 管理維運   聶<br>傳真: S      | 始佳瀏覽效果 1024x768 (小字型),IE 9.0 以上版<br>(02)2507-8211 信箱:ncsu.seamen@msa.him | 本 臺北總會:(3) (02)2515-0259<br>tast                                                                                                    |

步驟一:【徵才單位服務】子系統

步驟二:『公司簡介維護』選項進入此功能主視窗!

【基本資料區】

◆ 紅色標題:必要輸入欄位。

- ◆ 黑色標題:不必要輸入欄位。
- ◆ 綠色標題:系統給值欄位(不必輸)。

【管理功能按鍵】

◆ 《儲存》:儲存修改後之資料。

# (二) 徵才需求登錄

|                                                                                                    |             | 小関密知 1 (3)                               | 才留位服務      | 微才資訊从生     | 会局東京      |                |        |             | Π.                |
|----------------------------------------------------------------------------------------------------|-------------|------------------------------------------|------------|------------|-----------|----------------|--------|-------------|-------------------|
| 😪 魏測試                                                                                                    |             |                                          | 2 TEUROS 1 | BOJ GRIGAD | L B X & C |                | 8      | >>>         | 徽才需求登錄。           |
| ☑ 公司簡介維護                                                                                                    |             | 微才單位:                                    | d 5(分オ     | 自限公司       |           |                |        |             |                   |
| 2 徵才需求登錄                                                                                                    | <b>○</b> 聯絡 | (1)(1)(1)(1)(1)(1)(1)(1)(1)(1)(1)(1)(1)( | 1 2147     |            |           |                |        |             |                   |
| ■ 船員求職需求<br>查詢                                                                                                    |             | 聯絡人:                                     |            |            | 部門/職務:    |                |        |             |                   |
| <sup>2</sup> 單位求職需求<br>查詢                                                                                                    |             | 聯絡電話:                                    | (公司)       |            | (行動)      |                | (傳]    | Į)          |                   |
| 關連結                                                                                                    |             | E-MAIL:                                  |            |            |           |                |        |             |                   |
| ➤ 交通部航港局<br>Bedding and Part Denses, Martin                                                                                                    | *注意         | 意!聯絡資訊有                                  | 誤請至「公司解    | 「介維護」更新    |           |                |        |             |                   |
|                                                                                                    | ◎徵才         | "需求刊登                                    |            |            |           |                |        |             |                   |
| ◆ Rentine and Services, R072                                                                                                    |             | 登錄日期:                                    | 107/12/05  |            | *開放瀏覽:    | /문 ✔           |        |             |                   |
| 総法単一司日東林平臺<br>Radiabas and San Evenase, MOTI                                                                                                    | ,           | *11117類型:<br>音/: 於書 階級:                  | 海勤╰        |            | *職務       | 《請選擇》          | ~      |             |                   |
| 交通部航港局MTNet<br>航港单一面口服终平最<br>Notificated Series (Keri                                                                                                    | ,           | ◎1112121日柳1方・                            | 《請選擇》      | ~          | 一日召員      |                |        |             |                   |
| 交通部航港局MTNet<br>航港第一部口業務平臺                                                                                                    |             | in the second                            |            |            |           |                |        |             | ^                 |
| Reference Sections, Marc                                                                                                    |             |                                          |            |            |           |                |        |             |                   |
| ▲ 注意 中 回口 服 陸 平 臺<br>Hontelman and Point Constant, MOTZ                                                                                                    |             |                                          |            |            |           |                |        |             | ~                 |
| 交通部航港局MTNet<br>他发展一窗口复模平量<br>Retries and Yes Const. WO?                                                                                                    |             | 資格條件:                                    |            |            |           |                |        |             | ~                 |
| 交通部航港局MTNot<br>航海単一周口服株平員                                                                                                    |             |                                          |            |            |           |                |        |             |                   |
|                                                                                                    |             |                                          |            |            |           |                |        |             | ~                 |
| North and and and and and and and and and and                                                                                                    |             | *工作地點:                                   |            |            |           |                |        |             |                   |
| A 示量一面口動核平着<br>Harithmand Part Conset, R071                                                                                                    |             | 航行區域:                                    | 不限 🗸       | 需          | <br>      | 月              | *提供待遇  | : 《請選擇》     | ~                 |
| 交通部航港局MTNet<br>熱浸量一部口服核平量<br>Mathematic Stations, Volt                                                                                                    |             | 其他說明:                                    |            |            |           |                |        |             |                   |
| 交通部航港局MTNet                                                                                                    |             |                                          |            |            |           |                |        |             |                   |
| No. 2 No. 2 |             |                                          |            |            |           |                |        |             |                   |
| A 法意見一部口服務平置<br>Netline and San Longs, MGT                                                                                                    |             | 雄会日島・                                    |            |            |           | <del>读</del>   |        |             |                   |
| 交通部航港局MTNet                                                                                                    |             | 理証人員・                                    |            |            |           | 建立时间·<br>建立时间· |        |             |                   |
|                                                                                                    |             | 54307 (34 ·                              |            |            |           | V(30-0100 -    |        | <b>a</b> ** | ** <b>1</b> 7 * P |
|                                                                                                    | 序號          | 登錄日1                                     | tH         | <br>微才類:   | IJ        | 職務             | 名額     | 航行區域        | ▲ L / / M         |
| A A L A H - B I E 核平音<br>Harding and Part Conge, MOTE                                                                                                    | 1           | 105/06/2                                 | 30         | 岸勤         | 2         | 194120         | 2      | 不限          | 停刊                |
| 交通部航港局MTNet<br>基示單一面口服核平面<br>Hoteling and Yest Const. WOTE                                                                                                    |             |                                          | .05        |            | 100       |                | 47.173 | 1002020     |                   |
| 交通部航港局MTNet<br>表示单一司口服相平面                                                                                                    |             |                                          |            |            |           |                |        |             |                   |
| Vertiling and Pain Donals, MOTE                                                                                                    |             |                                          |            |            |           |                |        |             |                   |
| ● 総元単一四日夏様平臺<br>Administration of Contract Work                                                                                                    |             |                                          |            |            |           |                |        |             |                   |
| 父語部取道局MINef     私来単一回口家核平臺                                                                                                    |             |                                          |            |            |           |                |        |             |                   |
| ○勞動部                                                                                                    |             |                                          |            |            |           |                |        |             |                   |

步驟一:【徵才單位服務】子系統

步驟二:『徵才需求登錄』選項進入此功能主視窗!

【基本資料區】

◆ 欄位種類:

- a. 紅色\*號標題:必要輸入欄位。
- b. 綠色標題:系統給值欄位(不必輸)。
- c. 黑色標題:一般輸入欄位(非必要)。

【資料清單列表區】

《序號連結》:清單資料前方序號部份如果為可點選的狀態,則按下之後會將該筆資料的詳細內容帶到單筆資料區中。

【管理功能按鍵】

- 《新增》:就「單筆資料區」所輸入的資料,新增成一筆 新的資料儲存回資料庫的功能鍵。
- 《修改》:就「單筆資料區」所選擇且修改完成的資料, 將最新的資料儲存回資料庫的功能鍵。
- ◆ 《刪除》:就「單筆資料區」所選擇的資料,將其從資料 庫刪除的功能鍵。

- 《清除》:將「單筆資料區」所輸入的任何非初始值的資料欄位清空或恢復成初始值的功能鍵。
- ◆ 《停刊》:就「單筆資料區」所選擇的資料,將其停止刊
   登的功能鍵。

# (三) 船員求職需求查詢

|                                           |                  | 船員就                                          | 業徵才資料區                                               | 軍服務平臺                       | 藏版面₽     |
|-------------------------------------------|------------------|----------------------------------------------|------------------------------------------------------|-----------------------------|----------|
|                                           | ※ 公開資訊 微才        | 單位服務 微才資訊公告 會                                | <b>注員專區</b>                                          |                             | 登出       |
| 🐣 柯測試                                     | <b>查詢</b> 船員求職資訊 |                                              |                                                      | >>> 船員求職需求查詢                | (Bc0103) |
| ☑ 公司簡介維護                                  | 登錄日期:            |                                              |                                                      |                             |          |
| 徵才需求登錄                                    | 求職職務: 《全部》       |                                              |                                                      | <b>Q</b> 查 詢                |          |
| ☑ 船員求職需求查詢                                |                  |                                              |                                                      |                             |          |
| ☑ 單位求職需求查詢                                | 序號               | 求職職務                                         | 姓名                                                   | 登錄日期                        |          |
| 相關連結                                      |                  |                                              |                                                      |                             |          |
| 交通部航港局<br>Maritime and Fort Extrans. Molt |                  |                                              |                                                      |                             |          |
| 交通部航港同MTNet<br>航港軍一會口服務平會                 |                  |                                              |                                                      |                             |          |
| <b>资勞動部</b><br>Ministry of Labor          |                  |                                              |                                                      |                             |          |
| 中華民國交通部                                   |                  |                                              |                                                      |                             |          |
|                                           |                  |                                              |                                                      |                             |          |
| 海員月刊就業資訊                                  |                  |                                              |                                                      |                             |          |
| ➢ 航海人員測驗専區                                |                  |                                              |                                                      |                             |          |
| ➢ 船員専業訓練報名                                |                  |                                              |                                                      |                             |          |
|                                           |                  |                                              |                                                      |                             |          |
| 在線人數<br>00004                             | 本網站由中華海員總        | 工會 管理維運   最佳瀏覽效果 1024<br>傳真: S (02)2507-8211 | x768 (小字型),IE 9.0 以上版本<br>信箱:ncsu.seamen@msa.himet.m | 臺北總會: 🕄 (02)2515-0259<br>et |          |

步驟一:【徵才單位服務】子系統 步驟二:『船員求職需求查詢』選項進入此功能主視窗! (1) 查詢清單

|                                                                                             |                               | 船員就蒙                 | 嘗試才資料庫加    | 聯乎臺                |
|---------------------------------------------------------------------------------------------|-------------------------------|----------------------|------------|--------------------|
|                                                                                             | ※ 公開資訊 徵才                     | 單位服務 微才資訊公告 會員       | 専區         | 25                 |
| 😤 柯測試                                                                                       | <b>查詢</b> 船員求職資訊              |                      |            | >>> 船員求職需求查詢 (Bc0) |
| <ul> <li>2 公司簡介維護</li> <li>2 微才需求登錄</li> <li>2 船員求職需求查詢</li> </ul>                          | 登錄日期: 104.04/01<br>求職職務: 《全部》 | ■ ~ 104/04/17 ■<br>▼ |            | Q 查 <b>讨</b>       |
| ☑ 單位求職需求查詢                                                                                  | 序號                            | 求職職務                 | 姓名         | 登錄日期               |
| 相關連結                                                                                        | 1 航海實習生                       |                      |            | 104/04/16          |
| 交通部航港局<br>Marining and Post Education Molton                                                | 2                             |                      | 陳測試        | 104/04/07          |
| ⑦ 交通部航港目MTNet                                                                               | 9 航海會習生                       |                      | 陳測試        | 104/04/16          |
| ₩ 第二章□服務平量                                                                                  | 4 一等輪機長                       |                      | 林測録        | 104/04/07          |
|                                                                                             | 5 <u>一等大管輪</u>                |                      | <b>補測試</b> | 104,04/09          |
| <ul> <li>◎ 中年民國交通部</li> <li>◎ 東東民國交通部</li> <li>○ 前導人員測驗界區</li> <li>&gt; 航貨専業訓練報名</li> </ul> |                               |                      |            | 符合條件清單列表區          |

【查詢條件區說明】

- ◆ 「查詢條件」: 輸入查詢條件按下《查詢》取出資料。
- ◆ 條件種類:
  - a. 紅色標題:必要輸入條件。
  - b. 黑色標題:非必要輸入條件。
  - c. 有下拉箭頭者:資料選擇欄位(如不為必要輸入欄位,

選擇《請選擇》表示不包含此查詢條件)。

【資料清單列表區】

《標題連結》:清單資料中標題部份如果為可點選的狀態,
 則按下之後會將該筆資料的詳細內容帶到資料明細頁中。

(2) 船員求職資訊

|                                                             | 船員就業徵才資料庫服務平臺                                                                                                    |                      |
|-------------------------------------------------------------|----------------------------------------------------------------------------------------------------|----------------------|
|                                                             | ※   公開資訊   微才單位服務   微才資訊公告   會員專區                                                                                                    | 2 登出                 |
| 😤 魏測試                                                       | 查詢 <mark>船員求職資訊</mark>                                                                                                    | >>> 船員求職需求查詢 (Beoto: |
| 🗷 公司簡介維護                                                    | ◎聯絡資訊                                                                                                    | ,                    |
| ☑ 徵才需求登錄                                                    | 姓名:范測試 檢視影響質訊                                                                                                    |                      |
| <ul> <li>船員求職需求</li> <li>查詢</li> </ul>                      | 通訊地址: 臺北市                                                                                                    |                      |
| ■ 單位求職需求<br>香調                                              | 聯絡電話: (酒) 123 (行動) 0922000111                                                                                                    |                      |
| 相關連結                                                        | E-MAR : p.com.tw                                                                                                    |                      |
| ➤ 交通部航港局<br>Bentilserer Yan Konse, M2TC                     | 所歷說明:簡曆說明aaa                                                                                                    |                      |
| 交通部就港局MTNet<br>進发量一個口夏核卒業<br>And the and Part Domain, MOTC  |                                                                                                    | <b>1</b>             |
| 交通部航港局MTNet<br>就接触一回口服核平量<br>Notifier and See Screen, MOTE  |                                                                                                    |                      |
| 交通部航港局MTNet<br>能滑量一回口复核平量<br>Refine and Par Screek, MOT     |                                                                                                    |                      |
| 交通部航港局MTNet<br>総清単一面目載核平量<br>Redding and Part Constr. W011  | 向寺業委守                                                                                                    | ~                    |
| 交通部就港局MTNet<br>总发展一窗口复放平面<br>Addition and Part Control. MOT | ◎ ###F ##13*<br>登録日期: 107/09/20                                                                                                    |                      |
| 交通形成港局MTNet<br>約落第一面口夏然平夏<br>Retries and Stationals, MOT    | 求職職務: 一等船長 可否低就: ●否 ◎是                                                                                                    |                      |
| 交通部航港局MTNet<br>高速単一の日本数を平音<br>Notifier # 2010 Const. M272   |                                                                                                    |                      |
| 交通部航港局MTNet<br>能示量一回口复校平量<br>Katharar tan Cona, Vot1        | ●里納克力(胡仲內) 到到初期风潮人見公司之里認忌見供使室妹百梦方,本忌見約个智提供了相與懷視)                                                                                                    |                      |
| 交通部航港局MTNet<br>進港第一回口服核平量<br>Refilement Part Const. MOT:    |                                                                                                    |                      |
| 交通部航港局MTNet<br>基接单一回口复株平量<br>Mathematic Stat Costs, MOTE    |                                                                                                    | ~                    |
| 交通部就港局MTNel<br>於東京一部口東於平高<br>於東外一部口東於平高                     | 查訪意見片語:(勾選後按下『設定】範可將相關片語帶回查訪意見中)       □     專業知識、素質2222222222       □     車業知識、素質2222222222       □     工年齢問題       □     助業純度       □     一日、「」                                 | 筆資料區                 |
| ☆     労     動     部     Ministry of Labor     ✓             |                                                                                                    |                      |
| 在線人數                                                        | 本網站由 中華海島總工會 管理論運   最佳瀏覽效果 1024x768 (小字型)、IE 90 以上版本   臺北總會: (02)2515-0304 / (02)2<br>基隆分會: (02)2424-1191 高雄分會: (07)531-1124 ( 得真優北): (02)2507-8211 ( 信箱: instuseemen@mea.hmet.me | 515-0307<br>t        |

【資料區說明】

◆ 《儲存》:儲存修改後之資料。

✤ 《檢視船員資訊》:

| ∋船員 | 員服務手冊          |          |         |       |
|-----|----------------|----------|---------|-------|
|     | 姓名:范測試         |          |         |       |
|     | 核發日期:104/01/13 | 最新效期:11  | 4/01/12 |       |
| ∋學約 | ■歴             |          |         |       |
| 序號  | 申請類別           | 學經歷      | 狀態      | 期間(起) |
| 1   | 訓練中心           | 航訓       | 畢業      |       |
| 2   | 學歷             | 台北海洋技術學院 |         |       |
| 3   | 其他             |          | 畢業      |       |
| 4   | 訓練中心           |          | 畢業      |       |
|     |                |          |         |       |
|     |                |          |         |       |

| ◎海  | ◎海勤資歷 |           |           |            |       |      |   |  |  |
|-----|-------|-----------|-----------|------------|-------|------|---|--|--|
| 序號  | 職務    | 任職        | 卸職        | 合計         | 航行區域  | 船名   |   |  |  |
| 1   | 管輪    | 095/07/06 | 096/10/01 | 1 年2 月26 日 | 沿海(岸) | 恆安1號 |   |  |  |
| 2   | 輪機長   | 097/09/04 | 097/09/08 | 0年0月5日     | 沿海(岸) | 南海之星 |   |  |  |
| 3   | 輪機長   | 097/09/08 | 097/10/08 | 0年1月1日     | 沿海(岸) | 恆安1號 |   |  |  |
| 4   | 大管輪   | 097/10/08 | 098/07/15 | 0年9月8日     | 沿海(岸) | 南海之星 |   |  |  |
| 5   | 輪機長   | 098/09/29 | 099/05/12 | 0年7月14日    | 沿海(岸) | 恆安1號 |   |  |  |
| 6   | 輪機長   | 099/09/13 | 099/10/04 | 0年0月22日    | 沿海(岸) | 恆安1號 |   |  |  |
| 7   | 管輪    | 099/10/04 | 099/11/05 | 0年1月2日     | 沿海(岸) | 南海之星 |   |  |  |
| 8   | 管輪    | 099/11/05 | 099/12/20 | 0年1月16日    | 沿海(岸) | 恆安1號 |   |  |  |
| 9   | 管輪    | 100/04/20 | 100/05/11 | 0年0月22日    | 沿海(岸) | 恆安1號 | - |  |  |
| ◎適( | E證書   |           |           |            |       |      |   |  |  |

期間 (迄)

| 序號 | 種類   | 職務<br>(遙任限制)             | 核發日期      | 有效日期      | 半年後<br>到期 |   |
|----|------|--------------------------|-----------|-----------|-----------|---|
| 1  | 岸訓評估 | 一等大副                     | 093/08/12 |           |           | * |
| 2  | 岸訓評估 | 一等船長                     | 097/04/29 |           |           |   |
| 3  | 岸訓評估 | 三等管輪                     | 093/08/12 |           |           |   |
| 4  | 岸訓評估 | 三等輪機長                    | 096/12/14 |           |           |   |
| 5  | 適任證書 | 一等船長<br>《限服務於公務船舶或港勤工作船) | 104/10/27 | 109/10/26 |           |   |

| 序號  | 種類       | 職務           |     | 核發日期            | 有效日期            | 半年後<br>到期 |          |  |  |  |
|-----|----------|--------------|-----|-----------------|-----------------|-----------|----------|--|--|--|
| 1   | 專業訓練     | 人員安全及社會責任    |     | 091/03/12       |                 |           | -        |  |  |  |
| 2   | 專業訓練     | 船上醫護         |     | 091/03/22       | 096/03/21       | V         |          |  |  |  |
| 3   | 專業訓練     | 進階滅火         |     | 091/03/06       |                 |           |          |  |  |  |
| 4   | 專業訓練     | 管理級雷達及ARPA訓練 | Į   | 091/05/28       | 096/05/27       | V         |          |  |  |  |
| 5   | 專業訓練     | 熟悉液體貨船       |     | 102/01/31       | 107/01/30       | V         |          |  |  |  |
| 6   | 專業訓練     | 操作級雷達及ARPA訓練 | Į   | 091/05/29       | 096/05/28       | V         | -        |  |  |  |
| ◎自行 | © 自行登載資歷 |              |     |                 |                 |           |          |  |  |  |
| 序號  | \$       | 類別           | 描述  |                 | 期間(起迄)          |           |          |  |  |  |
| 1   | 其他資歷     |              | 船長  |                 | 105/01/01~105/0 | 5.01      | <b>^</b> |  |  |  |
| 2   | 其他資歷     |              | 船二副 |                 | 104/01/01~104/0 | 15/01     |          |  |  |  |
| 3   | 其他資歷水手   |              | 水手  |                 | 089/01/01~089/1 | 2/31      |          |  |  |  |
| 4   | 其他資歷二副   |              |     | 106/10/25~106/1 | 0/28            |           |          |  |  |  |
| 5   | 其他資歷     |              | 船二副 |                 | 104/06/01~104/1 | 2/31      |          |  |  |  |
| 6   | 其他資歷     |              | 船副  |                 | 105/01/01~105/0 | 5.01      | -        |  |  |  |

# (四)單位求職需求查詢

|                                                                  | 船員                                              | 就業徵才資料庫                                                           | 服務平臺                  | <b>然下臺</b>        |
|------------------------------------------------------------------|-------------------------------------------------|-------------------------------------------------------------------|-----------------------|-------------------|
|                                                                  | ※ 公開資訊 徵才單位服務 徵才資訊公告                            | 會員專區                                                              |                       | 登出                |
| 🐣 柯測試                                                            | <b>查詢 單位求職資訊</b>                                |                                                                   | >>> <u>1</u>          | 自位求職需求查詢 (Bc0104) |
| ☑ 公司簡介維護                                                         | 登錄日期: ~                                         |                                                                   |                       |                   |
| ☑ 徽才需求登錄                                                         | ●●●●●●●●●●●●●●●●●●●●●●●●●●●●●●●●●●●●            |                                                                   |                       | 0 査前              |
| ☑ 船員求職需求查詢                                                       | (前进生》                                           |                                                                   | 1                     | <u> </u>          |
| ☑ 單位求職需求查詢                                                       | 序號 實習/見習職務                                      | 申報單位                                                              | 登錄日期                  | 人數                |
| 相關連結                                                             |                                                 |                                                                   |                       |                   |
| 交通部航港局<br>Nacility and Pert Europe, NOTE                         |                                                 |                                                                   |                       |                   |
| 交通部航港局MTNet<br>航港單一書口服務平量                                        |                                                 |                                                                   |                       |                   |
| <b>资资</b> 動部<br>Ministry of Labor                                |                                                 |                                                                   |                       |                   |
| 中華民國交通部                                                          |                                                 |                                                                   |                       |                   |
| 海員月刊就業資訊                                                         |                                                 |                                                                   |                       |                   |
| <ul> <li>&gt;&gt; 航海人員測驗専區</li> <li>&gt;&gt; 船員専業訓練報名</li> </ul> |                                                 |                                                                   |                       |                   |
|                                                                  |                                                 |                                                                   |                       |                   |
| 在線人數<br>00004                                                    | 本網站由 中華海員總工會 管理維運   最佳瀏覽效果<br>傳真: ⑤ (02)2507-82 | 1024x768 (小字型),IE 9.0 以上版本   i<br>11 信箱:ncsu.seamen@msa.himet.net | 臺北總會: 3 (02)2515-0259 |                   |

步驟一:【徵才單位服務】子系統

步驟二:『單位求職需求查詢』選項進入此功能主視窗!

(1) 查詢清單

|                                                                                                    |        | 船員嘉                                                | <b>;業徽才資料庫</b>                                               | 服務平臺                  |                  |
|----------------------------------------------------------------------------------------------------|--------|----------------------------------------------------|--------------------------------------------------------------|-----------------------|------------------|
|                                                                                                    | ※ 公開   | 資訊                                                 | 會員專區                                                         |                       | 登出               |
| 🐣 柯測試                                                                                                    | 查詢     | 單位求職資訊                                             |                                                              | <b>》 單</b>            | 位求職需求查詢 (Bc0104) |
| ☑ 公司簡介維護                                                                                                    |        | 錄日期: 104/04/01 🔤 ~ 104/04/17                       |                                                              |                       |                  |
| 徵才需求登錄                                                                                                    | · 查習/見 | 「潜職務: 【法選擇】 し                                      |                                                              |                       | <b>O</b> 查讀      |
| 品員求職需求查詢                                                                                                    |        |                                                    | 012/012/12/CI/                                               | 201000000             |                  |
| 2 單位求職需求查詢                                                                                                    | 序號     | <u> </u>                                           | 中報單位                                                         | 登绕日期                  | 人數               |
| 相關連結                                                                                                    |        | 航海實習生                                              | 基隆海事                                                         | 104/04/10             | 30               |
| ➢ 交通部航港局                                                                                                    |        | 輪機會習生                                              | 基隆海事                                                         | 104/04/10             |                  |
| <ul> <li>              会理部能考問MINet<br/>能考虑考虑和TNet<br/>的意思<br/>が当時まです。<br/>の自己の主要<br/>がの自己の主要<br/>がの<br/>の</li></ul> |        |                                                    |                                                              | 符合條件清單列               | 表區               |
| 在線人數                                                                                                    | 本網站    | )由 中華海員總工會 管理維運   最佳瀏覽效果 10<br>  傳真:〇 (02)2507-821 | 24x768 (小字型),IE 9.0 以上版本   ;<br>信箱:ncsu.seamen@msa.himet.net | 臺北總會: 🕄 (02)2515-0259 |                  |

【查詢條件區說明】

- ◆ 「查詢條件」: 輸入查詢條件按下《查詢》取出資料。
- ◆ 條件種類:
  - a. 黑色標題:非必要輸入條件。
  - b. 有下拉箭頭者:資料選擇欄位(如不為必要輸入欄位,

選擇《請選擇》表示不包含此查詢條件)。

【資料清單列表區】

◆ 《標題連結》:清單資料中標題部份如果為可點選的狀態,

則按下之後會將該筆資料的詳細內容帶到資料明細頁

中。

# (2) 單位求職資訊

|                                               | 811                                          | 則就業徵才資料庫服務平                                                                                                   |                        |
|-----------------------------------------------|----------------------------------------------|----------------------------------------------------------------------------------------------------|------------------------|
|                                               | ※ 公開資訊                                       | 告   會員專區                                                                                                    | 登出                     |
| 🐣 柯測試                                         | 查詢 單位求職資訊                                    |                                                                                                    | >>>> 單位求職需求查詢 (Bc0104) |
| ☑ 公司簡介維護                                      | ◎聯络資訊                                        |                                                                                                    |                        |
| ☑ 徵才需求登錄                                      | 由報單位:                                        |                                                                                                    |                        |
| ☑ 船員求職需求查詢                                    | 降级人:                                         |                                                                                                    |                        |
| ☑ 單位求職需求查詢                                    | 留在/max                                       |                                                                                                    |                        |
| 相關連結                                          |                                              |                                                                                                    |                        |
| ➢ 交通部航港局<br>Namiline and Poil Education, NOTE | (行動)                                         |                                                                                                    |                        |
| 交通部航港局MTNet<br>航港里一會口服務平會                     | (傳真)                                         |                                                                                                    |                        |
| <b>资勞動部</b><br>Ministry of Labor              | Email:<br>©徵才資訊                              |                                                                                                    |                        |
|                                               | 登錄日期: 104/04/10                              |                                                                                                    |                        |
| 1991年民國交通部                                    | 查想/貝想聯務: 航海查想牛                               | 人動: 30人                                                                                                    |                        |
| ATT A                                         | 可查找/貝努期間: 104/01 ~ 104/05                    |                                                                                                    |                        |
|                                               | 設置をいたいに、こののの                                 |                                                                                                    |                        |
| 海員月刊就業資訊                                      | 8/0/93 · · · · · · · · · · · · · · · · · · · |                                                                                                    | ^/                     |
| ⇒ 航海人員測驗専區                                    |                                              |                                                                                                    | - /                    |
| ➢ 船員專業訓練報名                                    |                                              |                                                                                                    | X                      |
|                                               |                                              | /                                                                                                    | 軍筆資料區                  |
| 在線人數<br>00004                                 | 本網站由中華海員總工會管理維運   最佳瀏覽<br>傳真: S (02)25       | 效果 10 <del>24,759 (小字和),17 9 0 八上版本   金</del> 北總會: <mark>3</mark> (02)2<br>07-8211 信箱:ncsuseamen@msa.himetnet | 2515-0259              |

# 四、徵才資訊公告

# (一) 徵才資訊公告

|                                |    | A A                           | 船員                              | 就籌徵才資料庫服務平                                                                                                    | BØF         | 隠藏札   |
|--------------------------------|----|-------------------------------|---------------------------------|----------------------------------------------------------------------------------------------------|-------------|-------|
|                                | *  | 公開資訊 徵才資訊公告                   | 會員專區                            |                                                                                                    |             | 登     |
| 9 邱測試                          |    |                               |                                 |                                                                                                    | >>>> 徽才資訊公台 | 告 (Bd |
| ┛ 徹才資訊公告                       |    | 28 64 H ## ·                  | -                               |                                                                                                    |             |       |
| I關連結                           |    | 登3%口約·<br>徵才職務: 《全部》          | <ul> <li>✓</li> </ul>           |                                                                                                    | <b>Q</b> 查前 | 1     |
| Waritine and Fore Sureau, NOTE | 序號 | 徵才職缺                          | 名額                              | 徵才單位                                                                                                    | 登錄日期        |       |
| 交通部航港局MINet<br>航港単一官口服務平臺      | 1  | 船長                            | 1                               | 環域科技                                                                                                    | 104,/04/15  |       |
| ○浴 動 部                         | 2  | TEST                          | 1                               | 環域科技                                                                                                    | 104,04/15   | ^     |
| Ministry of Labor              | 3  | 大副                            | 1                               | 環域科技                                                                                                    | 104,/04/15  |       |
| List an internet of an are     | 4  | 航海實習生1                        | 1111                            | 環域科技                                                                                                    | 104/04/15   |       |
| 中華氏國父運部                        | 5  | 航海曹碧生                         | 5                               | 環域科技                                                                                                    | 104,04/13   |       |
| ATT A                          | 6  | 船長                            | 1                               | 環域科技                                                                                                    | 104,04/10   |       |
|                                | 7  | 船副                            | 3                               | 萬海航運股份有限公司                                                                                                    | 104/04/08   |       |
|                                | 8  | 大副                            | 2                               | 陽明海運高雄分公司                                                                                                    | 104/04/07   |       |
| 理目月刊就業質訊                       | 9  | 管輪                            | 5                               | 陽明海運高雄分公司                                                                                                    | 104/04/07   |       |
| 航海人員測驗専區                       | 10 | 船長                            | 6                               | 陽明海運高雄分公司                                                                                                    | 104/04/07   |       |
| 就是由带到抽制力                       | 11 | <u>*三管輪</u>                   | 8                               | 陽明海運高雄分公司                                                                                                    | 104/04/07   |       |
| 加具带亲剧标准合                       | 12 | *航海雷習生                        | 8                               | 陽明海運高雄分公司                                                                                                    | 104/04/07   |       |
|                                | 13 | <u>*機械士</u>                   | 3                               | 陽明海運高雄分公司                                                                                                    | 104/04/07   |       |
|                                | 14 | 船長                            | 3                               | 萬海航運股份有限公司                                                                                                    | 104,04/07   |       |
|                                | 15 | 輪機見習生                         | 8                               | 萬海航運股份有限公司                                                                                                    | 104,04/07   |       |
|                                | 16 | 园                             | 5                               | 萬海航運股份有限公司                                                                                                    | 104,04/07   | ~     |
| 在線人數                           | 16 | 大厨<br>本網站由中華海員總工會 管理維護<br>(集) | 5<br>運 最佳瀏覽效果<br>氧:S)(02)2507-9 | <ul> <li>減海航運股份有限公司</li> <li>1024x768 (小字型)・IE 9.0以上版本   査北總會: 〇 (0)</li> <li>211 信箱: new semmen@mas himt net</li> </ul> | 104.04/07   |       |

步驟一:【徵才資訊公告】子系統 步驟三:『徵才資訊公告』選項進入此功能主視窗! (1) 查詢清單

| CAREER SOL                | ○ 人間交知 二 為于交知人共 |      |                                 | <b>A</b>      |
|---------------------------|-----------------|------|---------------------------------|---------------|
| lif.                      |                 |      |                                 | 型<br>         |
| #**<br>#訊从告               |                 |      |                                 | THE PRIME THE |
|                           | 登錄日期:           | ■ ~  |                                 |               |
| 通知放进日                     | 徽才職務:《全部》       | ~    |                                 | <b>Q</b> 查 詢  |
| Nor and Test Burney, NOTC | 序號 徵才職缺         | 名額   | 徵才單位                            | 登錄日期          |
| 部航港局MTNet<br>單一窗口服務平臺     | 1 船長            | 1    | 環域科技                            | 104,04/15     |
| <b>谷 香力 立</b> 民           | 2 TEST          | 1    | [晋][书书][[]]<br>[宋][[][[]]][[]]] | 104.04/15     |
| inistry of Labor          | 3 大副            | 1    | 環域科技                            | 104,04/15     |
| a beet was not over       | 4 航海實習生1        | 1111 | 環域科技                            | 104,04/15     |
| 《國父週部                     | 5 航海市省生         | 5    | 環域科技                            | 104704/13     |
| THE A                     | 6               | 1    | 環域科技                            | 104,04/10     |
| 1 J                       |                 | 3    | 萬海航運股份有限公司                      | 104,/04/08    |
| TU SP # 20 FT             | 8 太副            | 2    | 陽明海運高雄分公司                       | 104/04/07     |
| 刊机采真机                     | 9 管輪            | 5    | 陽明海運高雄分公司                       | 104,04/07     |
| 人員測驗専區                    | 10 船長           | 6    | 陽明海運高雄分公司                       | 104/04/07     |
| 由我们抽想么                    | ▶ <u>*三管輪</u>   | 8    | 陽明海運高雄分公司                       | 104/04/07     |
| TT STORE OF THE LL        | 12 生航海實習生       | 8    | 陽明海運高雄分公司                       | 104/04/07     |
|                           | 13 **           | 3    | 陽明海運高雄分公司                       | 104/04/07     |
|                           | 14 船長           | 3    |                                 | 104,/04/07    |
|                           | 15 輪機見習生        | 8    | 海海航運股份有限公司                      | 104/04/07     |
|                           | 16 大廚           | ;    | <b>湛海航</b> 運股份有限公司              | 104/04/07     |

【查詢條件區說明】

◆ 「查詢條件」:輸入查詢條件按下《查詢》取出資料。

◆ 條件種類:

a. 黑色標題:非必要輸入條件。

【資料清單列表區】

《徵才職缺連結》:清單資料前方主旨部份如果為可點選的狀態,則按下之後會將該筆資料的詳細內容帶到資料明細頁中。

## (2) 資料明細

|                                          |                          | A A                                    | 員就業徵才                                         | 資料庫                               | 服務平臺                  |              |
|------------------------------------------|--------------------------|----------------------------------------|-----------------------------------------------|-----------------------------------|-----------------------|--------------|
|                                          | ※ 公開資訊 徵才資               | 1.1.1.1.1.1.1.1.1.1.1.1.1.1.1.1.1.1.1. |                                               |                                   |                       | 登出           |
| 🔗 邱測試                                    |                          |                                        |                                               |                                   | >>>                   | 徵才資訊公告 (Ba01 |
| ☑ 徵才資訊公告                                 |                          |                                        |                                               |                                   |                       | 回上頁          |
| 相關連結                                     | ◎單位資訊                    |                                        |                                               |                                   |                       |              |
| > 交通部航港局<br>Mariller and Ten Lunas, NOT: | 軍位名稱: 環域科技               |                                        |                                               |                                   |                       |              |
| 交通部航港局MTNet<br>航港單一面口服務平臺                | 公司開介:                    |                                        |                                               |                                   |                       | ^            |
| ☆ 労 動 部 Ministry of Labor                |                          |                                        |                                               |                                   |                       |              |
| 中華民國交通部                                  | 公司網址: <u>google.co</u> g | ٩                                      |                                               |                                   |                       |              |
| ATT A                                    | ◎聯絡資訊                    |                                        |                                               |                                   |                       |              |
|                                          | 聯絡人:魏測試                  |                                        | 部門/職務:                                        |                                   |                       |              |
| 海員月刊就業資訊                                 | 聯絡電話: (公司)(              |                                        | (行動)                                          |                                   | (慱真) 0227137353       |              |
|                                          | E-MAIL :                 | com.tw                                 |                                               |                                   |                       |              |
| ▼ 肌体入具砌積容量                               | ◎徵才需求                    |                                        |                                               |                                   |                       |              |
| 各辦樂碼菜稈貝像 💗                               | 登錄日期: 104/04/15          |                                        |                                               |                                   |                       |              |
|                                          | 徵才類型: <b>海勤</b>          |                                        | 職務:                                           | 船長                                |                       |              |
|                                          | 適任證書職務: 一等船長             |                                        | 名額:                                           | L X                               |                       |              |
|                                          | 職務描述: 1                  |                                        |                                               |                                   | •                     |              |
|                                          |                          |                                        |                                               |                                   |                       |              |
|                                          |                          |                                        |                                               |                                   |                       |              |
| )                                        |                          |                                        |                                               |                                   |                       |              |
|                                          | 資格條件:                    |                                        |                                               |                                   | ^                     |              |
|                                          |                          |                                        |                                               |                                   |                       |              |
|                                          |                          |                                        |                                               |                                   | ~                     |              |
|                                          | ゴル山のト・1                  |                                        |                                               |                                   |                       |              |
|                                          | 上1F地話・1<br>筋行回振・不限       |                                        | 売お上郎日歌・                                       | H                                 | 坦供//考理・20.000~-30.000 |              |
|                                          | 世研設明・                    |                                        | 南水工加月数・                                       | Я                                 | 提供得通,20,000~50,000    |              |
|                                          | 941USa70797 •            |                                        |                                               |                                   | ^                     |              |
|                                          |                          |                                        |                                               |                                   |                       |              |
|                                          |                          |                                        |                                               |                                   | ~                     |              |
| 左線 人 <del>劇</del>                        |                          |                                        |                                               |                                   |                       |              |
| 0003                                     | 个網站由 甲華海員總工              | · 曾 管理離運   最佳潮<br>(02):<br>(02):       | 寬双朱 1024x768 (小子型),<br>2507-8211  信箱:ncsu.sea | us 9.0以上版本丨臺<br>men@msa.hinet.net | 山総督・3 (02)2515-0259   |              |

# 五、會員專區

(一) 船員會員申請

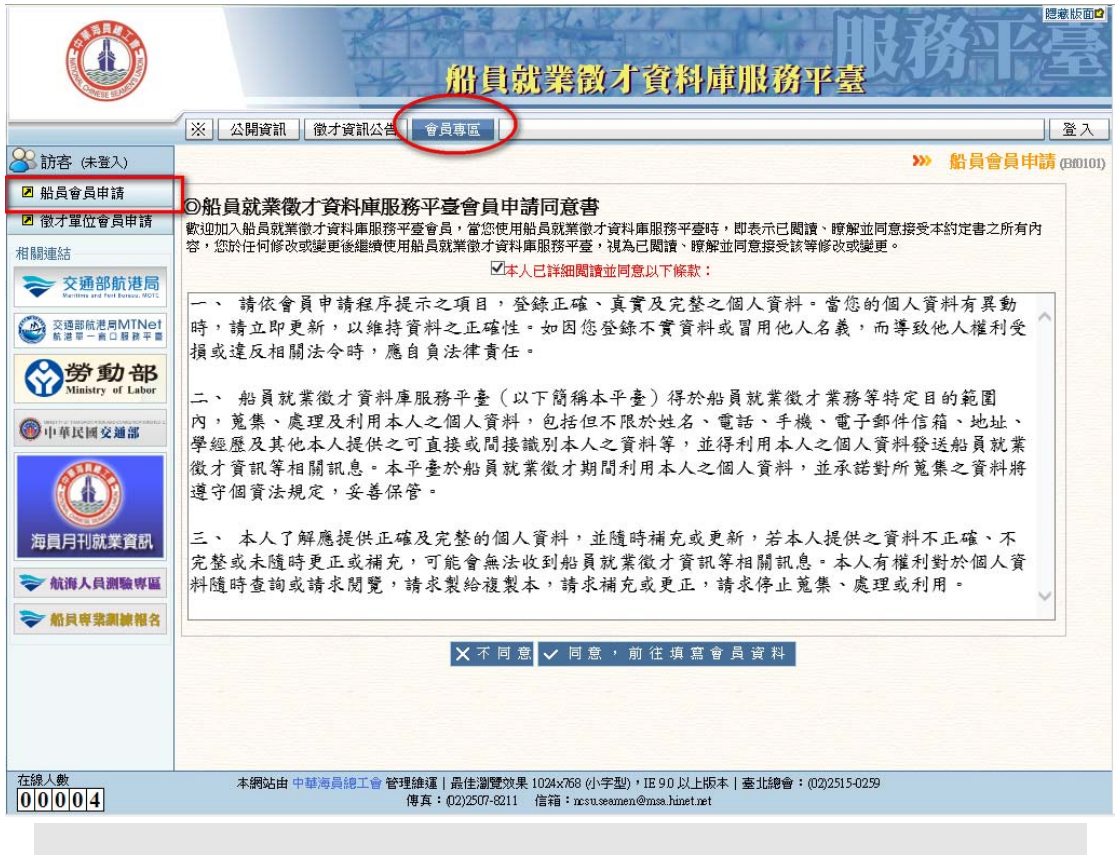

步驟一:【會員專區】子系統 步驟二:『船員會員申請』選項進入此功能主視窗!

#### 1. 同意條款

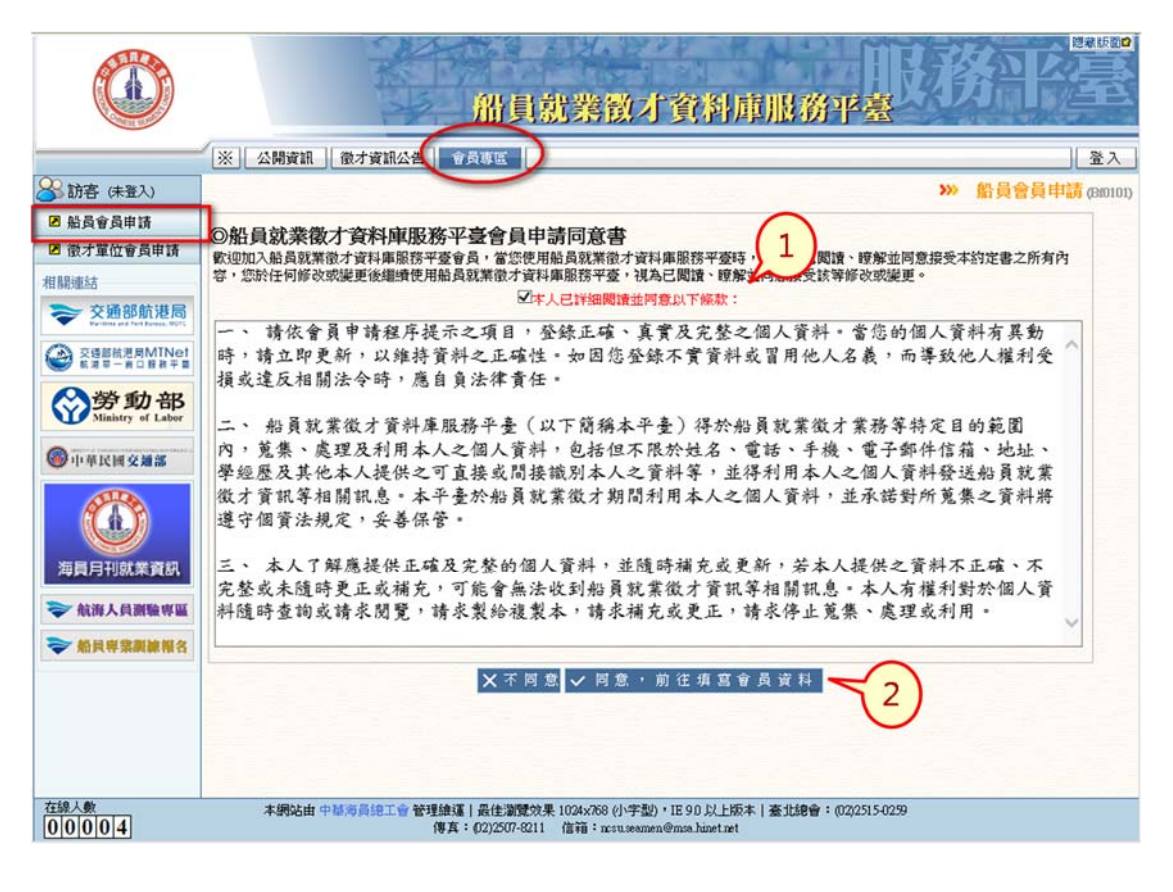

步驟一:檢視同意條款內容

步驟二:勾選『本人已詳細閱讀並同意以下條款』

步驟三:點選『同意,前往填寫會員資料』進入會員資料填寫功能

2. 會員資料填寫

| 回基本資料(基本資                 | 資料須與交通部航港局登載之船員服務手冊相符,經比對不符者請洽各航務中心修正,再進行會員申請作業)                                                                                     |
|---------------------------|----------------------------------------------------------------------------------------------------|
| 船員手冊字號:                   | 高港 ✔ 字 0 號                                                                                                    |
| *國籍別:                     | 本 図籍                                                                                                    |
| *證件號碼:                    | 身分證 ▼ T 9 (華僑請填寫居留證號碼)                                                                                                    |
| *中文姓名:                    | 王測試                                                                                                    |
| *性別:                      | ●男 ○女 婚姻狀況: 已煙 ✔                                                                                                    |
| *出生年月日:                   | 06 5 回 (民國年/月份/日期例)05204/20)                                                                                                    |
| 教育程度:                     | 學士 ▼ 畢業學校:                                                                                                    |
| 畢業科系:                     |                                                                                                    |
| *身分別:                     | 「待業船員(連續失業至少達三個月以上)                                                                                                    |
| 回通訊資料                     |                                                                                                    |
| *通訊地址:                    | <sup>88</sup> 形 <sup>555</sup> 南投縣           ✓           【555]           南投縣           ✓           (請選擇)           ✓           (請選擇) |
| 聯絡電話:                     | *(行動) (公)                                                                                                    |
| *E-MAIL:                  |                                                                                                    |
| 向上使实表文化                   |                                                                                                    |
| ●上 <b>員留</b> 旦文日<br>附件說明: | 船員服務手冊影本                                                                                                    |
| 附件:                       | 》覽                                                                                                    |
| *請掃描船;                    | 員服務手冊基本資料頁後上傳,以利申請資格審查。(舊版手冊第一、二頁/新版手冊第二頁)*                                                                                          |
| 回設定密碼                     |                                                                                                    |
| 填寫密碼:                     | ●●●●●●●●●●● * 密碼的長度最少8碼,最多15碼,至少使用一個字母及一個數字                                                                                          |
| 確認密碼:                     |                                                                                                    |
| 驗證碼:                      | d39x D 39X 更新協能選                                                                                                    |
|                           | 🔁 加入 會 員 🚺 清除                                                                                                    |

【填寫說明】

- ◆ 基本資料:填寫之內容須與船員服務手冊登載相符,不符 則無法申請會員,請洽交通部航港局各航務中心修正。
- ◆ 通訊資料:需填寫正確以利會員開通與後續聯繫。
- ◆ 上傳審查文件:請上傳船員服務手冊基本資料頁掃描檔。
- ✤ 設定密碼:自行設定符合規則之密碼,勾選是否接收最新 徵才需求通知。

## (二) 徵才單位會員申請

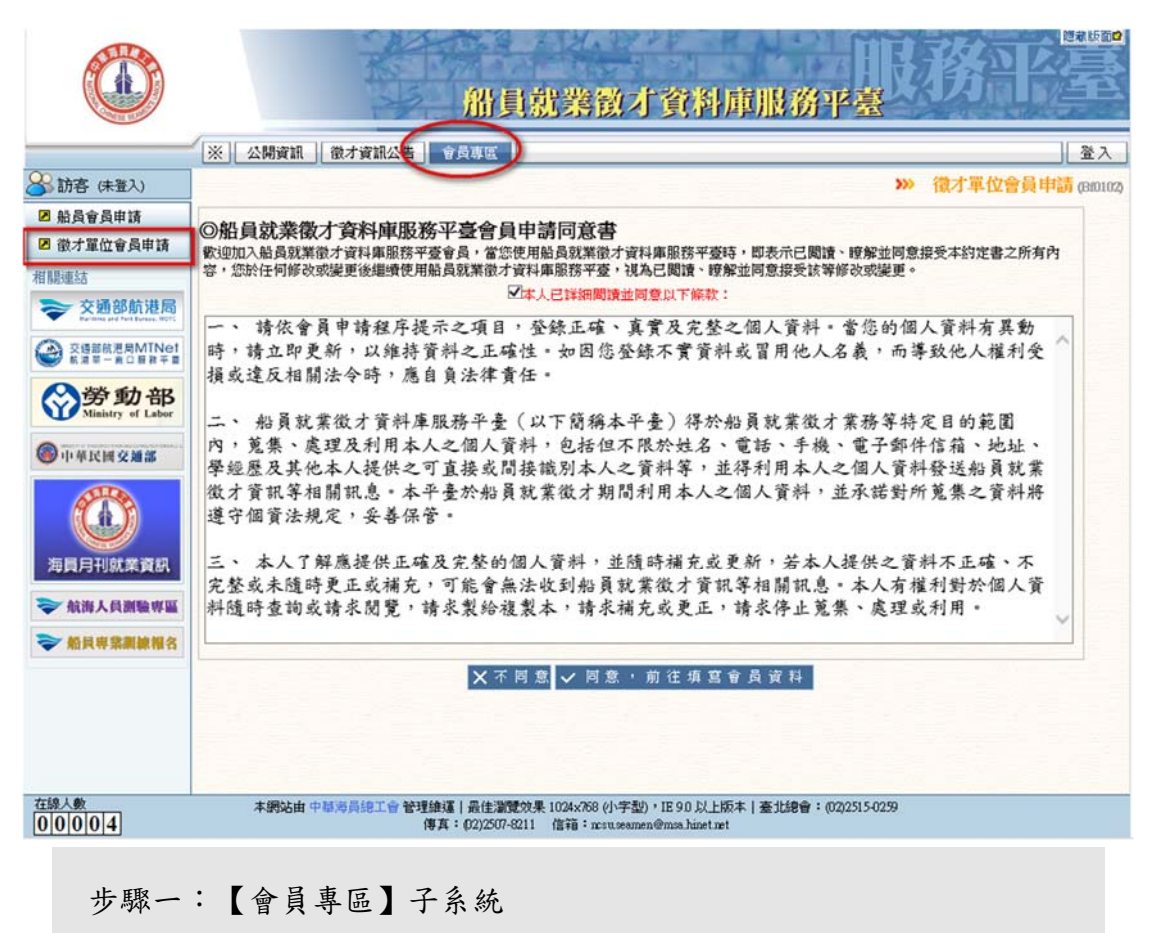

步驟二:『徵才單位會員申請』選項進入此功能主視窗!

#### 1. 同意條款

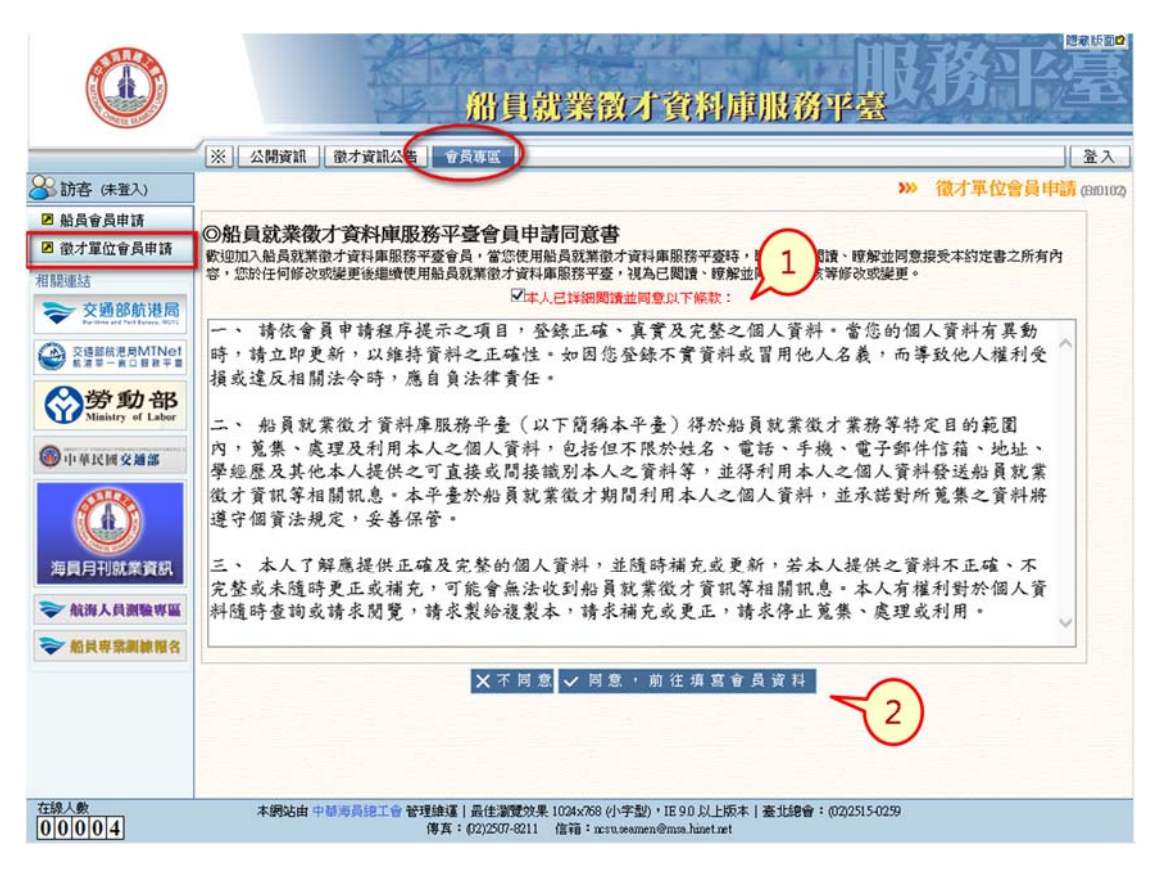

步驟一:檢視同意條款內容

步驟二:勾選『本人已詳細閱讀並同意以下條款』

步驟三:點選『同意,前往填寫會員資料』進入會員資料填寫功能

2. 會員資料填寫

| ※ 公開資           | 御 截才資訊公告 會員專賞                 | _    |                          |            | -     | 300 | 澄太<br>御太軍你会員は時 point |
|-----------------|-------------------------------|------|--------------------------|------------|-------|-----|----------------------|
| 0申請者資料<br>身分證號: | (申請標號前請先確認是否已有MINET標號)<br>A 8 | 1    | 姓名                       | 陳測試        |       |     |                      |
| 單位名稱:           | 開明海運股份有限公司                    | -    | 統一編成                     | : 04200199 |       |     |                      |
| 募結電話:           | *(公司) 0800022120              |      | 行動)                      |            |       |     |                      |
|                 | (講真)                          |      |                          |            |       |     |                      |
| 部門小戰務:          |                               |      |                          |            |       |     |                      |
| 公司email:        | SERVICE@MINET.GOV.TW          |      |                          |            | 1 = 1 |     |                      |
| 通訊地址:           | 務当 国際語 (加速調) (加速調) (加速調)      |      | 36日<br>1日 - 1日 - 1日 - 1日 | V /18/81   |       |     |                      |
|                 |                               | - 1  | 49 MB 596 7              | V Carses   | ./    | -   |                      |
| 上傳備審文的          | 件(請上傳公司授權證明以利申請資格審查)          |      |                          |            |       |     |                      |
| 附件說明:           |                               |      |                          |            | ]     |     |                      |
| 附件:             |                               |      |                          |            | PM    |     |                      |
| 粉短裤:            | UTERKANGEK SJ K D             |      |                          |            |       |     |                      |
|                 | □觀想接收新                        | 刊就業業 | 鼎求通知(email)              |            |       |     |                      |
|                 | 1 人口 🖸                        | 會員   | 1 清除                     |            |       |     |                      |

#### 【填寫說明】

- ◆ 輸入身分證號:系統檢核 MTNet 是否有此帳號(一家公司 可多個會員)。
- ◆ 通訊資料:需填寫正確以利會員開通與後續聯繫。
- ◆ 上傳審查文件:請上傳公司授權證明掃描檔。
- ✤ 不須設密碼(密碼同 MTNet), 勾選是否接收最新就業需求 通知。

#### (三) 基本資料維護

|                                       | ※ 公開資訊       | 船員                     | 服務 微才資              | 資訊公台      | 告 會員     |          |                                                                                         |        |       |     |     | 1    |
|---------------------------------------|--------------|------------------------|---------------------|-----------|----------|----------|-----------------------------------------------------------------------------------------|--------|-------|-----|-----|------|
| 范測試                                   |              |                        |                     |           |          |          |                                                                                         |        |       | >>> | 基本資 | 料維護の |
| 基本資料維護                                | <b>回基本資料</b> |                        |                     |           |          |          |                                                                                         |        |       |     |     |      |
| 變更密碼                                  | 船員手冊字號:      | 北                      |                     |           | 號        |          |                                                                                         |        |       |     |     |      |
| 關連結                                   | 國籍別:         | > 1籍                   |                     |           |          |          | 國籍:T                                                                                    | w      |       |     |     |      |
| ▶ 交通部航港局                              | 證件號碼:        | 111 111 111 1111 11111 |                     |           |          |          |                                                                                         |        |       |     |     |      |
| 交通部航港局MTNet<br>航港單一面口里縣平重             | 中文姓名:        | <b>5 川試</b>            |                     |           |          |          |                                                                                         |        |       |     |     |      |
| ○勞動部                                  | 性别:          | 男                      |                     |           |          |          | 婚姻狀況:                                                                                   | •      |       |     |     |      |
| Ministry of Labor                     | 出生年月日:       | 031/05/1               | 5                   |           |          |          |                                                                                         |        |       |     |     |      |
| 中華民國交通部                               | 教育程度:        | 學十                     |                     |           |          |          | 畢業學校:同                                                                                  | 今北海洋技術 | 學院    |     |     |      |
| ALLA                                  | 畢業科系:        | 事工                     |                     |           |          |          | 当日<br>日本<br>日本<br>日本<br>日本<br>日本<br>日<br>日<br>日<br>日<br>日<br>日<br>日<br>日<br>日<br>日<br>日 | 08     |       |     |     |      |
|                                       | 良分期・         |                        | athe Ht 25 I always | * 400 199 |          |          | +36 + 52 . 2                                                                            | .50    |       |     |     |      |
|                                       |              | 華耒1数3                  | 具備正/母上貫音            | SUE       |          |          |                                                                                         |        |       |     |     | 100  |
| ····································· | じ通訊具件        |                        | 縣市                  |           | 雨/邮箱     |          | 路段                                                                                      |        |       |     |     |      |
| 7 航海人員測驗專區                            | *通訊地址:       | 10544                  | 臺北市                 | • [       | 105】 臺北市 | 崧山區 ▼    | 《請選擇》                                                                                   | •      | 《請選擇》 | ¥   |     |      |
| ₩員專業訓練報名                              |              | 臺北市                    |                     |           |          |          |                                                                                         |        |       |     |     |      |
|                                       | 聯絡電話:        | *(宅)                   | 123                 |           |          | (行動) 123 |                                                                                         |        | (公)   |     |     |      |
|                                       | *E-MAIL:     | mocls@e                | dinet.com.tw        |           |          |          |                                                                                         |        |       |     |     |      |

步驟一:【會員專區】子系統 步驟二:《登入》以會員身份登入系統 步驟三:『基本資料維護』選項進入此功能主視窗!

【基本資料區】

◆ 紅色標題:必要輸入欄位。

◆ 綠色標題:系統給值欄位(不必輸)。

【管理功能按鍵】

◆ 《修改資料》:儲存修改後之資料。

#### (四) 變更密碼

|                                        | 船員就券徵才資料庫服務平臺                                                                                                    |      |
|----------------------------------------|----------------------------------------------------------------------------------------------------|------|
|                                        | ※   公開資訊   微才資訊公告   令員専區   登上                                                                                                    | L.   |
| 🔗 邱測試                                  | >>>> 變更密碼 (BD)                                                                                                    | 103) |
| ☑ 基本資料維護                               | 目前的密碼:                                                                                                    |      |
| ☑ 變更密碼                                 | 新密碼:                                                                                                    |      |
| 相關連結                                   | 確認新密碼:                                                                                                    |      |
| 交通部航港局<br>Machine and Port Bused, WOTE | *密碼的長度最少8碼,最多15碼,至少使用一個字母及一個數字                                                                                                    |      |
| 交通部航港局MTNet<br>航港軍一會口服務平會              | 並請記得您的密碼是有大小寫區分的,但請勿填寫特殊符號如單引號或雙引號*                                                                                                 |      |
| <b>资勞動部</b><br>Ministry of Labor       | ✔ 確認   Ⅹ 取消                                                                                                    |      |
| 中華民國交通部                                |                                                                                                    |      |
| 海員月刊就業資訊                               |                                                                                                    |      |
| ➢ 航海人員測驗專區                             |                                                                                                    |      |
| ➢ 船員專業訓練報名                             |                                                                                                    |      |
|                                        |                                                                                                    |      |
| 在線入數<br>00003                          | 本網站由 中華海員總工會 管理維運   最佳瀏覽效果 1024x788 (小字型)・IE 9 0 以上版本   臺北總會: 〇 (02)2515-0259<br>(得真: 〇 (02)2507-8211 信箱: ncsu.seamen@msa.himet.net |      |

步驟一:【會員專區】子系統 步驟二:《登入》以會員身份登入系統 步驟三:『變更密碼』選項進入此功能主視窗!

【管理功能按鍵】

◆ 《確認》:儲存修改後之新密碼。

◆ 《取消》:清除畫面輸入之密碼。

# 伍、徵才資訊刊登 Web Service 規格說明

## 一、環境說明

#### (一)服務說明

- 服務目的:透過建立之 Web Service 進行徵才單位徵才資 訊刊登資料之傳遞。
  - Web Service:資料需求端(交通部航港局)提供介接服務
  - Client:資料提供端(徵才單位)使用介接服務

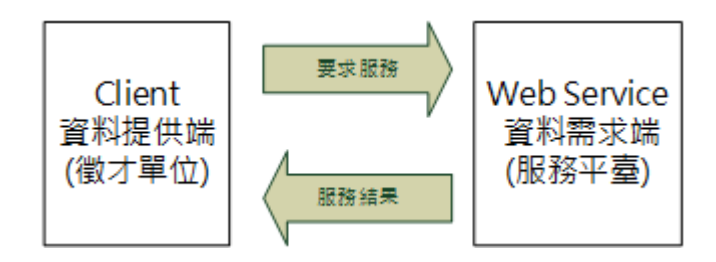

2、介接時機:資料提供端依據介接資料異動情形呼叫 Web Service 介接服務傳送即時資料,以確保資料傳送之即時 性與正確性。

(二)服務網址

● 正式機

Web Service 服務網址

https://ftz.mtnet.gov.tw/Mocls\_HR/Service.asmx

WSDL

https://ftz.mtnet.gov.tw/Mocls\_HR/Service.asmx?WSDL

介接資訊編碼 key 值:服務申請表經審核通過後另行通知。

● 測試機

Web Service 服務網址

https://test-sdt.mtnet.gov.tw/Mocls\_HR/Service.asmx

WSDL

https://test-sdt.mtnet.gov.tw/Mocls\_HR/Service.asmx?WS DL

介接資訊編碼 key 值 (共 64 字元):

# ABCDEFGHIJKLMNOPQRSTUVWXYZabcdefghijkl mnopqrstuvwxyz0123456789-/

(三) 前置作業

請向交通部航港局承辦人申請服務使用,並提供申請機關 對外連線 IP 以開啟交通部航港局防火牆設定。

以上申請詳見附件:交通部航港局『船員就業徵才資料庫服務平臺』Web Service 服務申請表。

#### 二、服務規格

(一) 規格說明

#### 1、 函式

- 函式名稱:impRecruitData
- 函式描述:提供資料提供端(徵才單位)上傳徵才資訊
   刊登資料,並回傳處理結果。
- 執行說明:由申報單位呼叫 Web Service,以 post 方式 傳 xml(Content-Type: text/xml)格式,並取得 xml 回傳結 果。
- 訊息編碼:傳入/回傳訊息之 xml 內容<u>需經 Base64 編碼</u> 後字串傳遞,編碼 key 值於申報單位送出服務申請表經 審核通過後另行通知。

2、 傳入訊息規格:

| 序號  | 名稱                     | 說明                          | 資料型態           | 必填           | 備註          |  |  |  |  |
|-----|------------------------|-----------------------------|----------------|--------------|-------------|--|--|--|--|
| 1   | <datainfo>貧</datainfo> | <datainfo>徵才單位資訊</datainfo> |                |              |             |  |  |  |  |
| 1.1 | comNo                  | 徵才單位編<br>號                  | nvarchar(20)   | ~            | 公司统编或機關組織編號 |  |  |  |  |
| 1.2 | comName                | 徵才單位名<br>稱                  | nvarchar(60)   | ~            |             |  |  |  |  |
| 1.3 | contact                | 聯絡人                         | nvarchar(30)   | ~            |             |  |  |  |  |
| 1.4 | contactDuty            | 聯絡人所屬<br>部門(職務)             | nvarchar(50)   | ~            |             |  |  |  |  |
| 1.5 | contactTel             | 聯絡人公司<br>電話                 | nvarchar(30)   | ✓            |             |  |  |  |  |
| 1.6 | contactEmai<br>1       | 聯絡人email                    | nvarchar(60)   | ~            |             |  |  |  |  |
| 1.7 | comDesc                | 公司簡介                        | nvarchar(1000) | $\checkmark$ |             |  |  |  |  |
| 1.8 | comWeb                 | 公司網址                        | nvarchar(200)  |              |             |  |  |  |  |

| 序號   | 名稱                                      | 說明          | 資料型態          | 必填           | 備註                                               |  |  |  |
|------|-----------------------------------------|-------------|---------------|--------------|--------------------------------------------------|--|--|--|
| 1.9  | rowNum                                  | 刊登資訊筆<br>數  | Int           | ~            | <recruitdata>筆數</recruitdata>                    |  |  |  |
| 2    | <recruitdata>徵才資訊刊登資料(多筆)</recruitdata> |             |               |              |                                                  |  |  |  |
| 2.1  | recDate                                 | 刊登日期        | nchar(10)     | ✓            | YYYY/MM/DD<br>預計公告於服務平臺之日期                       |  |  |  |
| 2.2  | recType                                 | 徵才類型        | nchar(1)      | √            | 1-海勤;2-岸勤;3-實習;<br>4-見習                          |  |  |  |
| 2.3  | dutyCd                                  | 徵才職務        | nchar(2)      | √*           | 職務代碼,詳見『代碼參照說<br>明』<br>*〔2.2徵才類型〕為2者則此<br>欄不需填值  |  |  |  |
| 2.4  | dutyName                                | 徵才職務名<br>稱  | nvarchar(10)  | √*           | *〔2.2徵才類型〕為2者才需<br>填此欄                           |  |  |  |
| 2.5  | certCd                                  | 需具備適任<br>證書 | nchar(3)      |              | 適任證書代碼,詳見『代碼參<br>照說明』<br>*若要求求職船員需具備適任<br>證書則填此欄 |  |  |  |
| 2.6  | recNum                                  | 徵才名額        | Int           | ✓            |                                                  |  |  |  |
| 2.7  | recDesc                                 | 工作描述        | nvarchar(200) | $\checkmark$ |                                                  |  |  |  |
| 2.8  | recQualify                              | 資格條件        | nvarchar(200) |              |                                                  |  |  |  |
| 2.9  | recPlace                                | 工作地點說<br>明  | nvarchar(50)  | √            |                                                  |  |  |  |
| 2.10 | recArea                                 | 航行區域        | nchar(6)      |              | 0-不限;1-國內;2-國際;<br>3-兩岸直航                        |  |  |  |
| 2.11 | recMonth                                | 需求上船月<br>數  | Int           |              |                                                  |  |  |  |
| 2.12 | recPayCd                                | 提供待遇        | nchar(2)      | ✓            | 待遇代碼,詳見『代碼參照說<br>明』                              |  |  |  |
| 2.13 | recRemark                               | 其他說明        | nvarchar(200) |              |                                                  |  |  |  |
| 2.14 | stopDate                                | 停止刊登日<br>期  | nchar(10)     |              | YYYY/MM/DD<br>服務平臺下架之日期                          |  |  |  |
| 2.15 | updDT                                   | 最新異動日<br>期  | datetime      | 1            | YYYY/MM/DD hh:mm:ss                              |  |  |  |

# 3、 回傳訊息規格

| 序號  | 名稱              | 說明           | 資料型態           | 備註                                                                                                    |
|-----|-----------------|--------------|----------------|----------------------------------------------------------------------------------------------------|
| 1   | <rinfo></rinfo> |              |                |                                                                                                    |
|     | rCode           | 執行結果         | nchar(1)       | 0-成功                                                                                                    |
| 1.1 |                 |              |                | 1-訊息格式錯誤或不<br>完整                                                                                          |
|     |                 |              |                | 9-失敗                                                                                                    |
| 1.2 | rCodeName       | 執行結果說明       | nvarchar(20)   | 同上,僅顯示說明內容                                                                                                |
|     | rNote           | 執行結果註記<br>說明 | nvarchar(1000) | <ul> <li>成功訊息</li> <li>失敗訊息</li> <li>rCode=1</li> <li>錯誤訊息:[格式錯誤</li> <li>說明]</li> <li>rCode=9</li> </ul> |
| 1.3 |                 |              |                | <ul> <li>(1) 來源端非核准連線<br/>之IP: 無使用服務<br/>權限!</li> <li>(2) 接收資料失敗:接<br/>收資料失敗[系統<br/>錯誤訊息]</li> </ul>      |

(二) XML 範例

1、 傳入訊息 inputXml:

由申報單位呼叫 Web Service,以 post 方式傳

xml(Content-Type: text/xml)格式。

<?xml version="1.0" encoding="utf-8"?>

#### <DataInfo>

```
<comNo>12345678<comNo/>
```

<comName>徵才股份有限公司<comName/>

<contact>王大明<contact/>

<contactDuty>船員課/專員<contactDuty/>

<contactTel>(02)12345678<contactTel/>

<contactEmail>test@test.com.tw<contactEmail/>

<comDesc>本公司為世界第三大貨櫃公司之台灣子公司,為近洋航線 全貨櫃船,擁有國輪兩艘,包含兩岸三地與東北、東南亞航線。<comDesc/>

<comWeb>http://www.motcmpb.gov.tw<comWeb/>

<rowNum>3<rowNum/>

#### <RecruitData>

<recDate>2018/11/01<recDate/>

<recType>1<recType/>

<dutyCd>02<dutyCd/>

<dutyName><dutyName/>

<certCd>C27<certCd/>

<recNum>3<recNum/>

<recDesc>工程船大副,熟識大副工作職掌.<recDesc/>

<recQualify>1.有工程船大副經驗佳 2.有近洋航線大副經驗者佳
3.符合STCW2010訓練證書者<recQualify/>

<recPlace>近洋<recPlace/>

<recArea>1<recArea/>

<recMonth>12<recMonth/>

<recPayCd>21<recPayCd/>

<recRemark>待遇優,另有多項航次加給<recRemark/> <stopDate>2018/12/31<stopDate/> <updDT>2018/10/16 10:00:0-0<updDT/> </RecruitData> <RecruitData> <recDate>2018/11/01<recDate/> <recType>1<recType/> <dutyCd>86<dutyCd/> <dutyName> <dutyName/> <certCd><certCd/> <recNum>1<recNum/> <recDesc>伙食料理、伙房清潔、食材採買<recDesc/> <recQualify> <recQualify/> <recPlace>花蓮、基隆、中國(近洋線)<recPlace/> <recArea>3<recArea/> <recMonth>6<recMonth/> <recPayCd>03<recPayCd/> <recRemark> <recRemark/> <stopDate>2018/12/31<stopDate/> <updDT>2018/10/16 10:00:0-0<updDT/> </RecruitData> <RecruitData> <recDate>2018/11/01<recDate/> <recType>2<recType/> <dutyCd><dutyCd/> <dutyName>船員人事助理<dutyName/> <certCd>C23<certCd/> <recNum>1<recNum/> <recDesc>協助辦理船員人事.國內外上下船手續.<recDesc/> <recQualify> <recQualify/> <recPlace>台北<recPlace/> <recArea>0<recArea/> <recMonth><recMonth/>

<recPayCd>21<recPayCd/>

<recRemark>在台北公司上班.<recRemark/>

 $<\!\!stopDate\!\!>\!\!2018/12/31\!<\!\!stopDate/\!\!>$ 

<updDT>2018/10/16 10:00:0-0<updDT/>

</RecruitData>

</Datainfo>

- 2、 回傳訊息範例 outputXml
  - (1) 成功 rCode='0'

| > |
|---|
|   |
|   |
|   |
|   |
|   |
|   |

(2) 訊息格式錯誤或不完整 rCode='1'

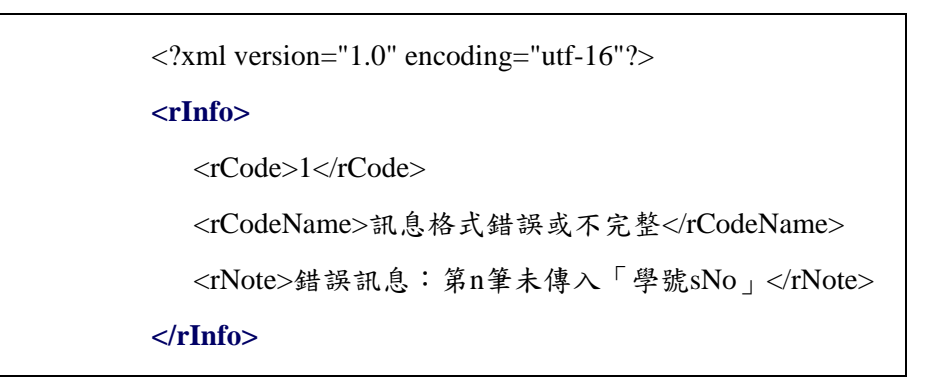

- (3) 失敗 rCode='9'
  - A、範例:無查詢資料權限

| xml version="1.0" encoding="utf-16"? |   |
|--------------------------------------|---|
| <rinfo></rinfo>                      |   |
| <rcode>9</rcode>                     |   |
| <rcodename>失敗</rcodename>            |   |
| <rnote>來源端非非核准連線之IP:無使用服務權限</rnote>  | ! |
|                                      |   |

B、範例:接收資料失敗

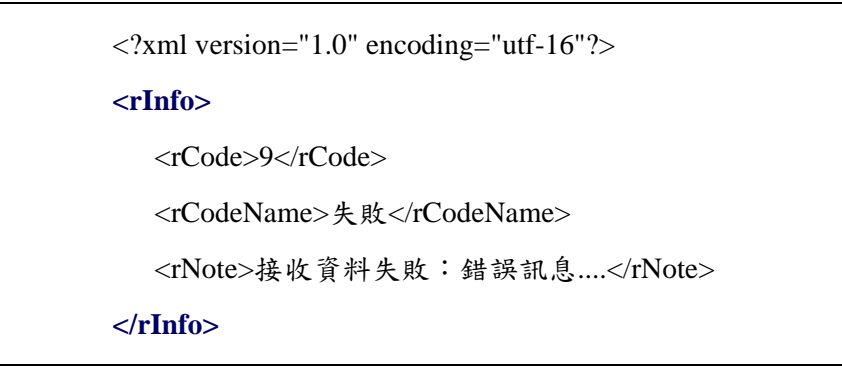

# 三、代碼參照說明

(一) 職務代碼

| 代碼 | 名稱    | 代碼 | 名稱         |
|----|-------|----|------------|
| 01 | 船長    | 75 | 銅匠         |
| 02 | 大副    | 76 | 冷氣匠        |
| 06 | 船副    | 77 | 泵匠         |
| 07 | 電技員   | 81 | 餐勤長        |
| 10 | 指導老師  | 82 | 事務長        |
| 11 | 輪機長   | 83 | 事務員        |
| 12 | 大管輪   | 84 | 服務員領班      |
| 17 | 管輪    | 86 | 大廚         |
| 25 | 無線電子員 | 87 | 二廚         |
| 26 | 通用值機員 | 88 | 廚工         |
| 27 | 限用值機員 | 91 | 通用長        |
| 41 | 醫師    | 92 | 副通用長       |
| 42 | 護士    | 93 | 通用員        |
| 43 | 經理    | 94 | 副通用員       |
| 44 | 行政副理  | 96 | 引水人        |
| 45 | 餐勤副理  | 8A | 服務員        |
| 46 | 會計    | A0 | 甲板助理員      |
| 51 | 水手長   | A1 | 航海實習生      |
| 52 | 副水手長  | A2 | 航海見習生      |
| 53 | 幹練水手  | A3 | 短期教學訓練航海學生 |
| 54 | 舵工    | B0 | 輪機助理員      |
| 55 | 水手    | B1 | 輪機實習生      |
| 56 | 木匠    | B2 | 輪機見習生      |
| 62 | 生火長   | B3 | 短期教學訓練輪機學生 |
| 64 | 生火    | F0 | 電技匠        |
| 70 | 副機匠長  | F1 | 電技實習生      |
| 71 | 機匠長   | F2 | 短期教學訓練電技學生 |
| 72 | 機匠    |    |            |
| 73 | 副機匠   |    |            |
| 74 | 電匠    |    |            |

| 代碼  | 名稱         |
|-----|------------|
| C21 | 一等船長       |
| C22 | 一等大副       |
| C23 | 一等船副       |
| C24 | 電技員        |
| C26 | 二等船長       |
| C27 | 二等大副       |
| C28 | 二等船副       |
| C31 | 三等船長       |
| C32 | 三等船副       |
| C61 | 一等輪機長      |
| C62 | 一等大管輪      |
| C63 | 一等管轄       |
| C66 | 二等輪機長      |
| C67 | 二等大管輪      |
| C68 | 二等管轄       |
| C69 | 三等輪機長      |
| C70 | 三等管輪       |
| C88 | GMDSS通用值機員 |
| CB1 | 乙級船員航行當值   |
| CB2 | 乙級船員輪機當值   |
| CB3 | 甲板助理員      |
| CB4 | 輪機助理員      |
| CB5 | 助理級航行當值    |
| CB6 | 助理級輪機當值    |
| CB7 | 電技匠        |

(二) 適任證書代碼

(三) 待遇代碼

| 代碼 | 名稱              |
|----|-----------------|
| 01 | 20,000~30,000   |
| 02 | 30,000~50,000   |
| 03 | 50,000~100,000  |
| 04 | 100,000~150,000 |
| 05 | 150,000~200,000 |
| 06 | 200,000以上       |
| 21 | 依公司規定           |
| 22 | 面議              |
## 附件:

## 交通部航港局『船員就業徵才資料庫服務平臺』

## Web Service 服務申請表

P

|          |                                          | 申請日期 |  | 年      | 月   | 日 |  |
|----------|------------------------------------------|------|--|--------|-----|---|--|
| 申請單位全銜   |                                          | 單位統編 |  |        |     |   |  |
| 申請事由     | 交通部航港局『船員就業徵才資料庫服務平臺』Web Service服務申<br>請 |      |  |        |     |   |  |
| 連絡人姓名    |                                          | 連絡電話 |  |        |     |   |  |
| 連絡人email |                                          |      |  |        |     |   |  |
| 連線資訊     | 使用端連線主機對                                 | ·外IP |  | 使用服務主機 |     |   |  |
|          |                                          |      |  | 正式機    | □測試 | 機 |  |
|          |                                          |      |  | 正式機    | □測試 | 機 |  |
|          |                                          |      |  | 正式機    | □測試 | 機 |  |
|          |                                          |      |  | 正式機    | □測試 | 機 |  |
|          |                                          |      |  |        |     |   |  |
| 申請機關     |                                          |      |  |        |     |   |  |
| 主管核章     |                                          |      |  |        |     |   |  |
|          |                                          |      |  |        |     |   |  |
| 服務提供機關審核 |                                          |      |  |        |     |   |  |
| 承辦人      |                                          |      |  |        |     | _ |  |
|          |                                          | 主管   |  |        |     |   |  |
|          |                                          | 1    |  |        |     |   |  |
|          |                                          |      |  |        |     |   |  |